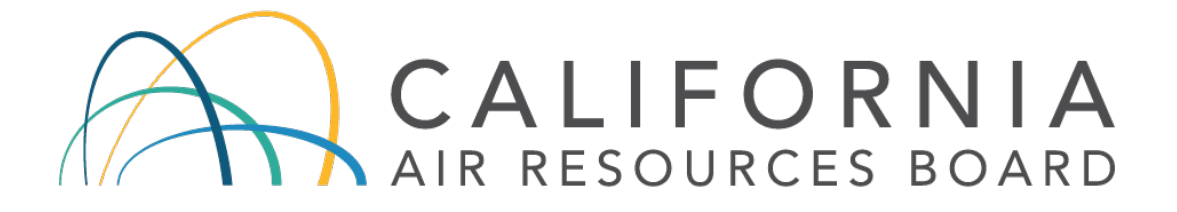

# Performance Audit Procedures for Continuous Particulate Matter Monitors

Volume V Audit Procedures Manual for Air Quality Monitoring

> QMB SOP Appendix AR Version 1.0

Quality Assurance Section Quality Management Branch Monitoring and Laboratory Division

| Approval Signatures         | Approval Date |
|-----------------------------|---------------|
| Ranjit Bhullar              |               |
| Ranjit Bhullar, Manager     |               |
| Quality Assurance Section   | June 8, 2020  |
| NEirgh                      |               |
| Manisha Singh, Ph.D., Chief |               |
| Quality Management Branch   | June 8, 2020  |

Disclaimer: Mention of any trade name or commercial product in this standard operating procedure does not constitute endorsement or recommendation of this product by the California Air Resources Board. Specific brand names and instrument descriptions listed in the standard operating procedure are for equipment used by the California Air Resources Board. Any functionally equivalent instrumentation is acceptable.

## PERFORMANCE AUDIT PROCEDURES FOR CONTINUOUS PARTICULATE MATTER MONITORS

## TABLE OF CONTENTS

| AF | R.1.0 II | NTRODUCTION                                          | 1  |
|----|----------|------------------------------------------------------|----|
|    | AR.1.1   | SUMMARY OF METHOD                                    | 1  |
|    | AR.1.2   | INTERFERENCES                                        | 2  |
|    | AR.1.3   | PERSONNEL QUALIFICATIONS                             | 2  |
|    | AR.1.4   | HEALTH, SAFETY, AND CAUTIONS                         | 2  |
|    | AR.1.5   | EQUIPMENT AND SUPPLIES                               | 3  |
| AF | R.2.0 P  | ROCEDURES                                            | 4  |
|    | AR.2.1   | GENERAL                                              | 4  |
|    | AR.2.2   | PERFORMING AN AUDIT ON A TEOM SERIES 1400            | 5  |
|    | AR.2.3   | PERFORMING AN AUDIT ON A TEOM SERIES 1405            | 11 |
|    | AR.2.4   | PERFORMING AN AUDIT ON A MET ONE BAM 1020            | 18 |
|    | AR.2.5   | PERFORMING AN AUDIT ON A MET ONE BAM 1020 WITH TOUCH |    |
|    | SCREEN   | I OPTION                                             | 22 |
|    | AR.2.6   | PERFORMING AN AUDIT ON A MET ONE BAM 1022            | 27 |
|    | AR.2.7   | PERFORMING AN AUDIT ON A MET ONE E-BAM PLUS          | 33 |
|    | AR.2.8   | PERFORMING AN AUDIT ON A TAPI 602 BETA PLUS          | 41 |
|    | AR.2.9   | PERFORMING AN AUDIT ON A TAPI T640/T640X             | 45 |
| AF | R.3.0 P  | OST-AUDIT PROCEDURES                                 | 52 |
|    | AR.3.1   | COMPILING PRELIMINARY AUDIT RESULTS                  | 52 |
|    | AR.3.2   | AUDIT CRITERIA                                       | 53 |
|    | AR.3.3   | AIR QUALITY DATA ACTION (AQDA) REQUEST               | 54 |
|    | AR.3.4   | CORRECTIVE ACTION NOTIFICATION (CAN)                 | 54 |

## AR.4.0 CHANGES FROM PREVIOUS SOP

#### AR.5.0 REFERENCES

#### PERFORMANCE AUDIT PROCEDURES FOR CONTINUOUS PARTICULATE MATTER MONITORS

#### FIGURES AND TABLES

| Table AR-1. Audit standard acceptable measurement tolerances           | 3  |
|------------------------------------------------------------------------|----|
| Figure AR-1. TEOM Schematic                                            | 5  |
| Figure AR-2. TEOM Audit Worksheet                                      | 6  |
| Figure AR-3. TEOM 1400 series "K0 Confirmation" screen example.        | 7  |
| Figure AR-4. TEOM 1400 series Main screen with flow rates displayed.   | 8  |
| Figure AR-5. Flow audit adapter.                                       | 8  |
| Figure AR-6. TEOM Bypass Flow Splitter Filter                          | 10 |
| Figure AR-7. TEOM Flow Splitter and Cap                                | 10 |
| Figure AR-8. TEOM 1405 monitor.                                        | 11 |
| Figure AR-9. TEOM 1405 Ambient Instrument Audit Screen.                | 12 |
| Figure AR-10. TEOM 1405-D Dichotomous Ambient Instrument Audit Screen. | 13 |
| Figure AR-11. Back of TEOM                                             | 14 |
| Figure AR-12. TEOM-1405D Schematic                                     | 17 |
| Figure AR-13. Met One BAM 1020                                         | 19 |
| Figure AR-14. BAM Audit Worksheet                                      | 20 |
| Figure AR-15. Met One BAM 1020 Operate Mode Screen                     | 21 |
| Figure AR-16. Met One BAM 1020 Touch Screen Display                    | 22 |

55

<u>Page</u>

| Figure AR-17. | BAM 1020 Touch Screen Settings Menu                                 | 23 |
|---------------|---------------------------------------------------------------------|----|
| Figure AR-18. | BAM 1020 Touch Screen Calibration Menu                              | 23 |
| Figure AR-19. | BAM 1020 Touch Screen Flow Checks Menu                              | 25 |
| Figure AR-20. | AM 1020 Touch Screen Leak Check Menu                                | 25 |
| Figure AR-21. | Met One BAM 1022                                                    | 27 |
| Figure AR-22. | BAM 1022 Stop Operation Screen                                      | 28 |
| Figure AR-23. | BAM 1022 Setup Menu Screen                                          | 28 |
| Figure AR-24. | BAM 1022 Background Screen                                          | 29 |
| Figure AR-25. | BAM 1022 K-Factor Warning                                           | 29 |
| Figure AR-26. | BAM 1022 K-Factor Screen                                            | 30 |
| Figure AR-27. | BAM 1022 Main Operating Screen                                      | 31 |
| Figure AR-28. | Met One E-BAM Plus                                                  | 33 |
| Figure AR-29. | Met One E-BAM Plus Internal Flow System Cover                       | 34 |
| Figure AR-30. | Met One E-BAM Plus Internal Flow System Cover Removal               | 34 |
| Figure AR-31. | Met One E-BAM Plus Covering of Sheath Air Pre-Filter Inlet          | 35 |
| Figure AR-32. | Met One E-BAM Plus Background Screen                                | 36 |
| Figure AR-33. | Met One E-BAM Plus Installation of Adapter Tubing                   | 37 |
| Figure AR-34. | Met One E-BAM Plus Installation of Flow Audit Adapter and Audit Flo | ow |
| Standard      |                                                                     | 38 |
| Figure AR-35. | Met One E-BAM Plus Flow Audit Screen                                | 39 |
| Figure AR-36. | Met One E-BAM Plus Installation of Audit Flow Standard on Main      |    |
| Sample Inlet  |                                                                     | 40 |
| Figure AR-37. | TAPI 602 Beta Plus                                                  | 41 |
| Figure AR-38. | TAPI 602 Audit Worksheet                                            | 42 |
| Figure AR-39. | TAPI T640                                                           | 45 |

| Figure AR-40. T640 Audit Worksheet                 | 47 |
|----------------------------------------------------|----|
| Figure AR-41. TAPI T640 Display Panel              | 48 |
| Figure AR-42 TAPI T640X Sample Inlet Configuration | 50 |
| Table AR-2. Control Limits                         | 53 |

# ACRONYMS AND DEFINITIONS

| Acronym        | Definition                                     |
|----------------|------------------------------------------------|
| AIS            | Audit Information System                       |
| AQDA           | Air Quality Data Action                        |
| AQS            | Air Quality System (U.S. EPA database)         |
| ASC            | Aerosol Sampler Conditioner                    |
| AT             | Ambient Temperature                            |
| BAM            | Beta Attenuation Monitor                       |
| BP             | Barometric Pressure                            |
| CAN            | Corrective Action Notification                 |
| CARB           | California Air Resources Board                 |
| °C             | Degrees Celsius                                |
| HEPA           | High Efficiency Particulate Air (filter)       |
| LPM            | Liters Per Minute                              |
| NIST           | National Institute of Standards and Technology |
| NOV            | Non-linearity Offset Value                     |
| PM             | Particulate Matter                             |
| ppb            | Parts Per Billion                              |
| ppm            | Parts Per Million                              |
| Q <sub>a</sub> | Flow rate at actual conditions                 |
| QAS            | Quality Assurance Section                      |
| QMB            | Quality Management Branch                      |
| SOP            | Standard Operating Procedure                   |
| SSI            | Selective Size Inlet                           |
| TEOM           | Tapered Element Oscillating Microbalance       |
| U.S. EPA       | United States Environmental Protection Agency  |
| VFM            | Volumetric Flow Meter                          |
| VSCC           | Very Sharp Cut Cyclone                         |

## AR.1.0 INTRODUCTION

Different types of continuous particulate matter (PM) samplers operate in the California ambient air monitoring network. The audit procedures presented here are applicable to the Tapered Element Oscillating Microbalance (TEOM) 1400 and 1405 series, the Met One Beta Attenuation Monitor (BAM1020 and BAM1022) and E-BAM Plus, and the TAPI 602 Beta Plus and TAPI T640 (T640). These monitors are federally approved to measure for PM<sub>10</sub> and/or PM<sub>2.5</sub> sized particulates. Certain samplers can also measure for a PM Coarse (PM<sub>10-2.5</sub>) fraction. Audit techniques may vary with different models of samplers due to differences in sampler configuration, sampler software, etc.

## AR.1.1 <u>SUMMARY OF METHOD</u>

An accurate measurement of PM is highly dependent on the flow rate on any given sampler. Therefore, the accuracy of a particulate sampler is determined by comparing the sampler's flow rate to a certified flow standard. Accordingly, flow audits are conducted to assess whether the flow rate through the entire sampling system, with the PM<sub>10</sub> head removed, is maintained within required specifications.

This accuracy assessment of the flow rate can be achieved by conducting an audit under the following guidelines:

- 1. Without special preparation or adjustment of the system to be audited.
- 2. By an individual who possesses a thorough knowledge of the instrument or process being evaluated, but not by the site operator.
- 3. With standards traceable to the National Institute of Standards and Technology (NIST) and completely independent of those used during routine calibration and verification.
- 4. With complete documentation of audit data and results compiled into a report for submission to the operating agency. Audit data includes, but is not limited to: audit measured values and correlating station sampler responses, relevant documentation pertaining to the sampler being audited, calibration date, flow standard identification number and certification date, and other sampler related information.

## AR.1.2 INTERFERENCES

The interferences associated with auditing continuous PM monitors include factors that can alter the flow rate measurement through the inlet or audit standard. Changes in flow rate can be the result of a leak or constriction, which may be caused by improper installation of the audit standard. Flow rate measurement is ambient temperature (AT) and barometric pressure (BP) dependent.

## AR.1.3 <u>PERSONNEL QUALIFICATIONS</u>

All new California Air Resources Board (CARB) auditors undertake a one year training program that is administered, monitored, and documented by the Quality Assurance Section (QAS) manager. The training includes in-office reading and coursework, hands-on field experience conducting audits, learning the Audit Information System (AIS), and shadowing an experienced auditor for one year. In-field evaluations are conducted by the QAS manager to ensure gradual progression.

United States Environmental Protection Agency (U.S. EPA) reviews CARB's training program routinely for approval as equivalent to U.S. EPA's national certification and recertification courses. Auditors should be familiar with the regulations and guidance cited in the References (Section AR.5.0) prior to conducting any audits. Each auditor is expected to have a minimum level of on-the-job training, and a familiarity with the audit equipment prior to conducting an audit.

NOTE: A station operator familiar with the equipment should be present during the entire audit to perform the required manipulation of the station equipment as needed. Auditors should check for proper operation, verify values and readings, and record audit data, all of which shall be conducted with minimal change to the normal configuration of the sampler being audited.

# AR.1.4 <u>HEALTH, SAFETY, AND CAUTIONS</u>

Audit personnel must follow all general health and safety guidelines as instituted by the facility where each audit is being conducted. All audit equipment, including vehicles, should be used only for the purpose it was intended. Also, audits must be completed in the manner described in this standard operating procedure (SOP), and consistent with the applicable manufacturer's operations manual. Care should be taken when accessing samplers, especially on station rooftops. All equipment being audited must be readily and safely accessible.

## AR.1.5 EQUIPMENT AND SUPPLIES

All audit standards must be certified annually against a higher authority, NIST traceable reference standard. Audit equipment for flow rate, temperature and barometric pressure must not be the same as that equipment used for routine site checks/calibrations, but may be traceable to the same reference standard.

In addition to the apparatus listed in the following sections, an audit worksheet is also needed to document audit information. The information being recorded includes, but is not limited to, station sampler and ID, audit transfer standard type and ID, model and serial numbers of each, audit flow device traceability and calibration information, AT and BP conditions and collected audit data.

In order to conduct performance audits for continuous PM monitors, the following equipment is required:

1. A currently certified audit standard(s) with the appropriate range for the instrument(s) to be audited. See Table AR-1 for the acceptable measurement tolerance applicable to each audit standard.

| Table AR-1. | Audit standard | acceptable | e measurement tolerances |  |
|-------------|----------------|------------|--------------------------|--|
|-------------|----------------|------------|--------------------------|--|

| Audit Standard Acceptable Measurement Tolerance |                                                            |  |
|-------------------------------------------------|------------------------------------------------------------|--|
| Flow Rate <± 2.1% of NIST traceable standard    |                                                            |  |
| Temperature                                     | $\pm$ 0.1 °C of standard resolution, $\pm$ 0.5 °C accuracy |  |
| Pressure                                        | ± 1 mmHg resolution, ± 5 mmHg accuracy                     |  |

- 2. Various standard audit worksheets for PM monitors (specific to audit).
- 3. A dedicated laptop to open the Audit Information System program to conduct and calculate audit results. This program is the depository for any/all information related to the particular audit being conducted.
- 4. Leak check adapter.
- 5. Tygon tubing.
- 6. HEPA filters.

#### AR.2.0 PROCEDURES

#### AR.2.1 <u>GENERAL</u>

Upon arriving at the station, confer with the operator to determine the most optimal time to start the audit(s), so as to minimize the loss of ambient monitoring data. Consult with the operator prior to navigating through display screens or making changes to the station equipment.

Taking record of the past six months of monthly flow and leak checks, temperature, pressure, and clock verification dates is required for all audits of continuous PM monitors.

Allow the audit standards to warm up and equilibrate in accordance with manufacturers' recommendations. This is normally achieved by placing the audit standards within reach of the sampling inlet and exposed to the ambient conditions but not in direct sun.

During the course of an audit, ambient conditions such as temperature and pressure can vary to potentially influence the assessment results. As such, it is advisable to collect these measurements from the audit devices and sampler sequentially within as short a time interval as practically possible.

## AR.2.2 PERFORMING AN AUDIT ON A TEOM SERIES 1400

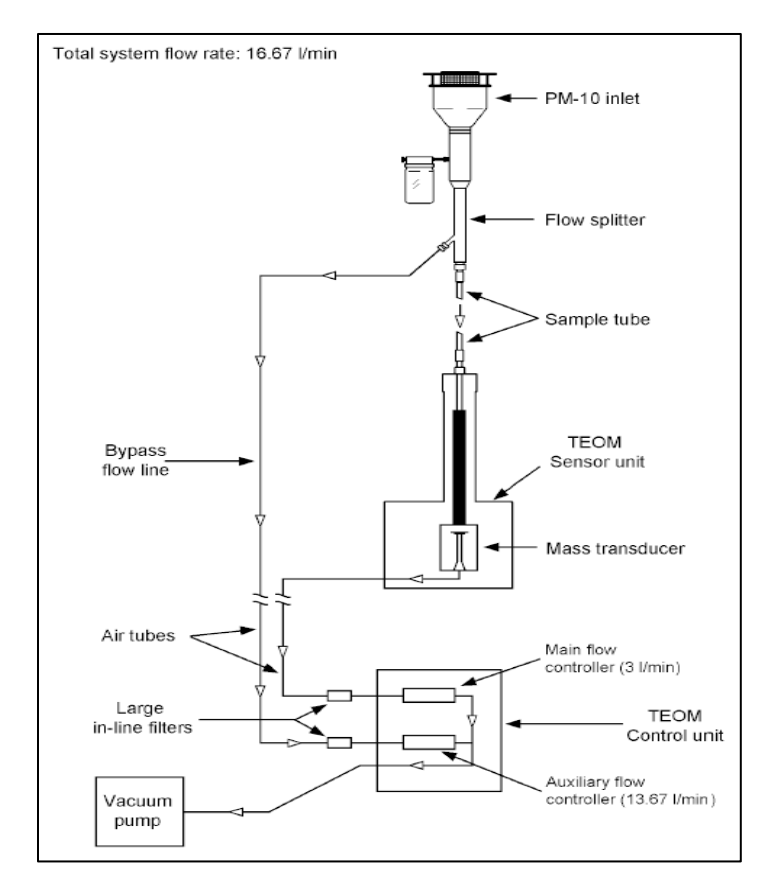

1. See Figure AR-1 for the TEOM Schematic.

Figure AR-1. TEOM Schematic

- 2. Situate audit flow and temperature standards near the sampler inlet, avoiding placement in direct sunlight.
- 3. Start recording station and equipment information on TEOM Worksheet Sheet (Figure AR-2). Record for both the main and auxiliary flows.

QMB SOP Appendix AR Version 1.0 Performance Audits for Continuous PM Monitors June 8, 2020 Page 6 of 57

| Site Name:          |                   |                                                               |                                                                            |                          | Date:                |                      |                                      |
|---------------------|-------------------|---------------------------------------------------------------|----------------------------------------------------------------------------|--------------------------|----------------------|----------------------|--------------------------------------|
| Operator:           |                   |                                                               | Audit Fl                                                                   | ow Standard:             |                      | Tetracal             |                                      |
| Auditors:           |                   |                                                               | Audit St                                                                   | andard ID #:             |                      |                      |                                      |
|                     |                   |                                                               |                                                                            |                          |                      |                      |                                      |
| San                 | npler Information |                                                               |                                                                            | Period                   | ic Perform           | ance Chec            | ks                                   |
| POC                 | PM 10 / PM 2.5    | 5 / ВОТН                                                      |                                                                            | Maintenance F            | requency:            |                      |                                      |
| Make/Mod            | lel:              |                                                               | Flow                                                                       | Check Freque             | ncv:                 |                      |                                      |
| ID Numb             | er:               |                                                               | * Maintenance and de                                                       | saning schedule shouk    | i meet the manufactu | rer's recommendation | ons; usually monthl                  |
| Calibration Da      | te:               |                                                               | <ul> <li>✓ Flow/Leak</li> <li>✓ Temperature</li> <li>✓ Pressure</li> </ul> | Flow Std                 | (3.0 lpm)            | Flow Std (           | S<br>13-16 lpm)                      |
| Cal. Std. Mod       | 5kd #1            | Std #2                                                        | Date                                                                       | Std ID #                 | Cert Date            | Std ID #             | Cert Date                            |
| Calibration Std. ID | )#:               |                                                               |                                                                            |                          | (1/m)                |                      | (1/w                                 |
| Cal. Std. Cert Da   | te:               |                                                               |                                                                            |                          |                      |                      |                                      |
|                     | (Livr)            | (L/yr)                                                        |                                                                            |                          |                      |                      |                                      |
| K0 Consta           | nt:               | (same as factory)                                             |                                                                            |                          |                      |                      |                                      |
| K0 Confirmation     | on: (1/yr.)       | (£2.5%)                                                       | * Dates sho                                                                | uid include six distinct | months               |                      |                                      |
|                     |                   | Flov                                                          | w Rates                                                                    |                          |                      |                      |                                      |
| Audit               | Station Target    | Leak Check                                                    |                                                                            | Audit St                 | ation Targ           | et Lea               | k Check                              |
| PM-Fine:            | 3.0 lpm           | ASURED NOV*                                                   | Main:                                                                      |                          | 3.0 lpr              | MEASURED             | NOV                                  |
| PM-Coarse:          | 1.67 lpm          | ASURED NOV                                                    | Aux / Bypass:                                                              |                          | 13.67                | Ipm                  | NOV                                  |
| Aux / Bypass:       | 12.0 lpm          | ASURED NOV*                                                   | Total Flow:                                                                |                          | 16.67                | Ipm NOV on           | perator's Manual.<br>ly If required. |
| Total Flow:         | 16.67 lpm         | 0.60 jpm<br>er to Operator's Manual.<br>NOV only if required. |                                                                            |                          |                      |                      |                                      |
|                     | Audit Stat        | ion                                                           |                                                                            | Aud                      | lit (                | Station              |                                      |
| _                   | Addit Stat        |                                                               | Dressu                                                                     | re-                      |                      |                      |                                      |

Figure AR-2. TEOM Audit Worksheet

4. Verify with the operator that the TEOM is offline or that the data recorder is placed in maintenance/audit mode.

- 5. At the main control panel, request operator to press the <STEP SCREEN> key to bring up a Menu screen displaying LISTING OF SCREENS at the top. Four lines are displayed at a time.
- 6. Request the operator to proceed to the "K0 Confirmation" screen (Figure AR-3) by either scrolling with the up (<≯) or down (<≯) arrow keys <ENTER>, or by pressing the <1> <7> <ENTER> keys, and then scroll to reveal the Actual K0 and % Diff values.

| K0 Confirm | 209.44188 |
|------------|-----------|
| Filt Wght  | 0.07903   |
| 287.53182  | 209.44186 |
| Audit KO   | 9683      |
|            |           |
| Actual KO  | 9627      |
| % Diff     | 0.58      |
|            |           |

Figure AR-3. TEOM 1400 series "K0 Confirmation" screen example.

- 7. Record the displayed Actual K0 value as the Factory K0 constant on the audit worksheet, and verify that it is identical to the K0 value listed near the mass transducer.
- 8. Obtain from the operator and record the date of K0 confirmation.
- 9. Record % Diff value on the audit worksheet.
- 10. Once equilibrated to the ambient conditions, turn on the audit flow and temperature standards and allow them to warm-up until the readings have stabilized.
- 11. Confirm with operator the location of the sampler's temperature sensor and placement of the audit temperature standard probe for collocation.
- 12. Read the BP and temperature values from the applicable standard(s) and record under Audit pressure and temperature on the audit worksheet.
- 13. Request operator to display SET TEMPS/ FLOWS screen (<1> <9> <ENTER> keys) on the sampler control panel.
- 14. Obtain the sampler ambient temperature "Amb Temp" and ambient pressure "Amb Pres" readings and record under Station temperature and pressure on the audit worksheet.

QMB SOP Appendix AR Version 1.0 Performance Audits for Continuous PM Monitors June 8, 2020 Page 8 of 57

15. Request the operator to return to the Main screen and to scroll with the up (<  $\uparrow$  >) or down (< $\downarrow$ ) arrow keys until the "Main Flow" (SAM PLE FLOW) and "Aux Flow" (BYPASS FLOW) lines are displayed. These values represent the actual volumetric flows as measured by the monitor's flow controllers (Figure AR- 4).

| OK      | 4+  | 11% | NU | 09:44 |
|---------|-----|-----|----|-------|
| Main F  | low |     |    | 3.00  |
| Aux Flo | WC  |     |    | 13.66 |
|         | <   |     |    |       |

Figure AR-4. TEOM 1400 series Main screen with flow rates displayed.

- 16. Record these values as Station Main and Aux/ Bypass on the audit worksheet. The sum of these two values is recorded as the Station Total Flow.
- 17. Remove PM10 sample inlet from the inlet tube. Install the flow audit adapter (Figure AR-5) onto the sampler inlet with the valve in the open position.

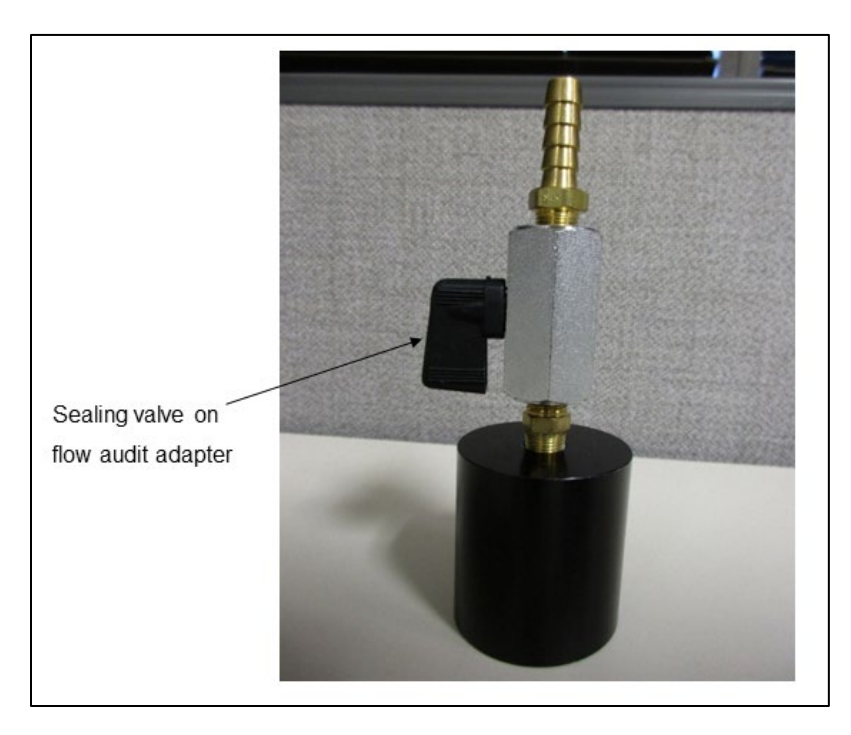

Figure AR-5. Flow audit adapter.

- 18. Request operator to power on the pump in order to draw a sample stream through the system and then remove the TEOM filter from the mass transducer.
- 19. Request operator to turn on the control unit.
- 20. Close the valve of the flow audit adapter.
- 21. From the sampler screen display (Figure AR-4), record the Main Flow and Aux Flow readings under Leak Check on the audit worksheet.
- 22. To determine the non-linearity offset value (NOV), slowly open the valve located on the flow audit adapter and power off the vacuum pump.

**IMPORTANT:** Opening the sealing valve slowly reduces pressure buildup and the likelihood of dislodging particulate matter within the system's tubing. Failure to do so may damage the TEOM or cause inaccurate readings.

- 23. Wait 1 minute and observe the main flow and auxiliary flow readings. These are the NOVs for both the main flow and readings. Record these values on the audit worksheet.
- 24. Inform operator to replace the TEOM filter in the mass transducer.
- 25. Request the operator to press <F1> or <RUN> key.
- 26. From the display screen (Figure AR-4), observe flow rate readings.
- 27. Once the sampler flow readings have stabilized, attach the audit flow standard to the top of the flow audit adapter on the sampler inlet tube. Record the flow measurement as the Audit Total Flow on the audit worksheet.
- 28. Disconnect the green bypass flow line from the bypass extension on the bottom of the flow splitter (Figure AR-6).

QMB SOP Appendix AR Version 1.0 Performance Audits for Continuous PM Monitors June 8, 2020 Page 10 of 57

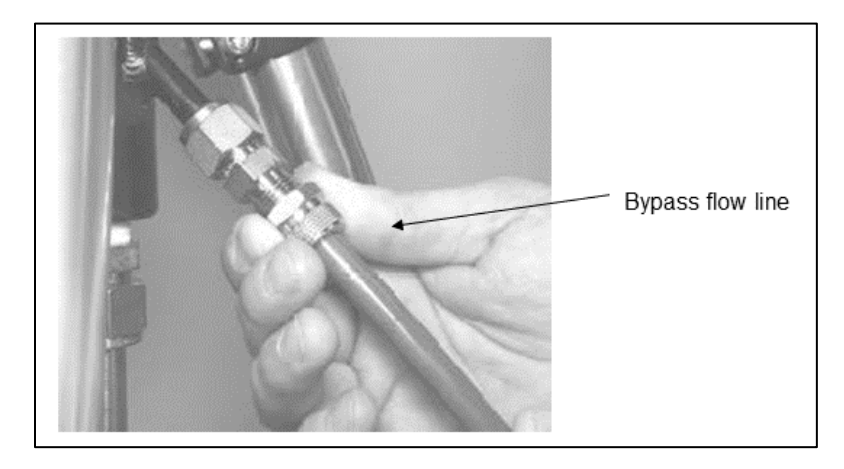

Figure AR-6. TEOM Bypass Flow Splitter Filter

29. Cap the exit of the flow splitter bypass extension with the 3/8" Swagelok cap (Figure AR-7).

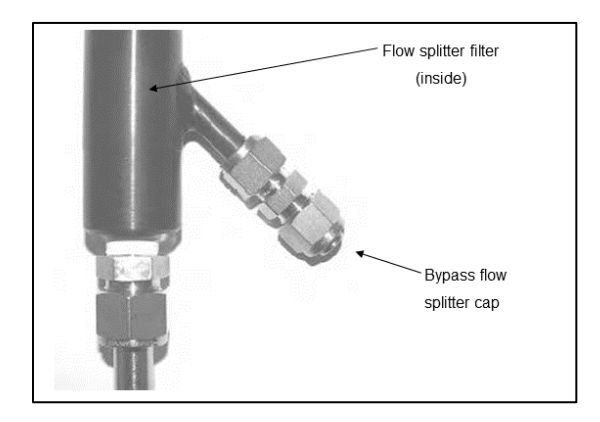

Figure AR-7. TEOM Flow Splitter and Cap

- 30. Connect the audit flow standard to the green bypass line using a Tygon tube.
- 31. Record the flow rate reading from the audit flow standard under Audit Aux/ Bypass on the audit worksheet.
- 32. With the Bypass still capped, measure the flow rate from the audit flow standard on the inlet tube and record as Audit Main on the audit worksheet.
- 33. Remove the 3/8" Swagelok cap from the flow splitter bypass extension and re-connect the bypass flow line onto the flow splitter bypass extension.

34. Return the sampler to the proper operational configuration.

35. Refer to Section AR.3.0 Post Audit Procedures.

## AR.2.3 PERFORMING AN AUDIT ON A TEOM SERIES 1405

The TEOM Series 1405 (Figure AR-8) comes in four models providing one to three PM measurements: PM<sub>10</sub>, PM<sub>2.5</sub> (Fine) and PM Coarse (PM<sub>10-2.5</sub>). In addition to PM measurement capabilities, a Filter Dynamics Measurement System (FDMS) option can be added to account for the volatile and semi-volatile fraction. The Thermo Scientific models include: TEOM 1405 Ambient Particulate Monitor; TEOM 1405-F Ambient Particulate Monitor; and TEOM 1405-D Dichotomous Ambient Particulate Monitor; and TEOM 1405-DF Dichotomous Ambient Particulate Monitor with FDMS.

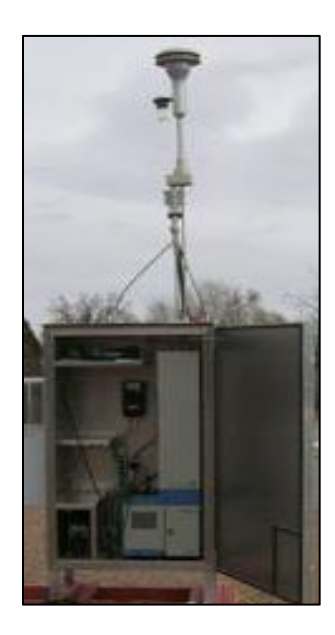

Figure AR-8. TEOM 1405 monitor.

- 1. Confirm with the operator the sampler model in operation.
- 2. Situate audit flow and temperature standards near the sampler inlet, avoiding placement in direct sunlight.
- 3. Start recording station and equipment information on TEOM Worksheet Sheet (Figure AR-2). Record for both the main and auxiliary flows.

- 4. Verify with the operator the TEOM is offline or that the data recorder is placed in maintenance/audit mode.
- 5. In the TEOM Data screen, request the operator to select the Service button to display the Service screen, then select the Verification button to display the Verification screen.
- 6. Request the operator to select the Instrument Audit button to display the Instrument Audit screen (Figure AR-9 for the 1405 Ambient and Figure AR-10 for the 1405-D Dichotomous Ambient).

|                     | TEO                                                                              | M 1405                                                                                  |                                                                       | Ţ   | hermo            |
|---------------------|----------------------------------------------------------------------------------|-----------------------------------------------------------------------------------------|-----------------------------------------------------------------------|-----|------------------|
| Service->Calibratio | on->Instrument                                                                   | Audit                                                                                   |                                                                       |     |                  |
|                     | Ambient ter<br>Ambient pr<br>Main volum<br>Bypass vol<br>Vacuum pu<br>K0 Constar | mperature:<br>essure:<br>wetric flow rate:<br>umetric flow rate:<br>mp pressure:<br>nt: | 29.16 °C<br>1.00 atm<br>3.00 lpm<br>13.67 lpm<br>0.26 atm<br>14649.78 |     |                  |
|                     |                                                                                  | < Back                                                                                  |                                                                       |     |                  |
| 🧭 Fully operational | Normal status                                                                    |                                                                                         |                                                                       | aî. | 06/25/2007 11:56 |

Figure AR-9. TEOM 1405 Ambient Instrument Audit Screen.

QMB SOP Appendix AR Version 1.0 Performance Audits for Continuous PM Monitors June 8, 2020 Page 13 of 57

| TEOM 1405-D                                                                                                    | Thermo                                                                          |
|----------------------------------------------------------------------------------------------------|---------------------------------------------------------------------------------|
| Service->Verification ->Instrument Audit<br>Ambient temperature:<br>Ambient pressure:<br>PM-2.5 vol. flow rate:<br>PM-Coarse vol. flow rate:<br>Bypass volumetric flow rate:<br>Vacuum pump pressure:<br>PM-2.5 TEOM K0:<br>PM-Coarse TEOM K0: | 23.17 °C<br>1.00 atm<br>0.00 lpm<br>0.00 lpm<br>10.00 atm<br>10000.0<br>10000.0 |
| < Back                                                                                                    |                                                                                 |
| Stabilizing Normal status                                                                                                    | inf 05/04/2006 13:30                                                            |

Figure AR-10. TEOM 1405-D Dichotomous Ambient Instrument Audit Screen.

- 7. Record the K0 Constant listed for the instrument onto the audit worksheet and verify that it is identical to the K0 Constant listed on the plate near the mass transducer.
- 8. Obtain from the operator and record the date of K0 confirmation.
- 9. With the 1405 model, record the Main volumetric flow rate and the Bypass volumetric flow rate values in the Station Main and Aux/ Bypass boxes, respectively, on the audit worksheet. The sum of these two values is recorded as the Station Total Flow.
- 10. With the 1405-D model, record the PM<sub>2.5</sub> vol. flow rate, the PM-Coarse vol. flow rate and the Bypass volumetric flow rate values in the Station PM-Fine, PM-Coarse and Aux/ Bypass boxes, respectively, on the audit worksheet. The sum of these three values is recorded as the Station Total Flow.
- 11. Once equilibrated to the ambient conditions, turn on the audit flow and temperature standards and allow them to warm-up until the readings have stabilized.

- 12. Confirm, with operator, the location of the sampler's temperature sensor and placement of the audit temperature standard probe for collocation.
- 13. Read the BP value from the flow standard and temperature value from the temperature standard and record under Audit Pressure and Temperature on the audit worksheet.
- 14. Obtain the sampler ambient temperature and ambient pressure readings listed on the Instrument Audit screen (Figure AR-9) and record under Station Temperature and Pressure on the audit worksheet.
- 15. Request the operator to return to the verification screen, then select the Leak Check Button for display of the Leak Check Wizard screen.
- 16. Request the operator to remove the TEOM filter from the transducer prior to selecting the Next button.
- 17. The Disconnect Vacuum Line screen will display.
- 18. Request the operator to remove the main vacuum line (pump) connected to the pump from the back of the unit (Figure AR-11) prior to selecting the Next > button.

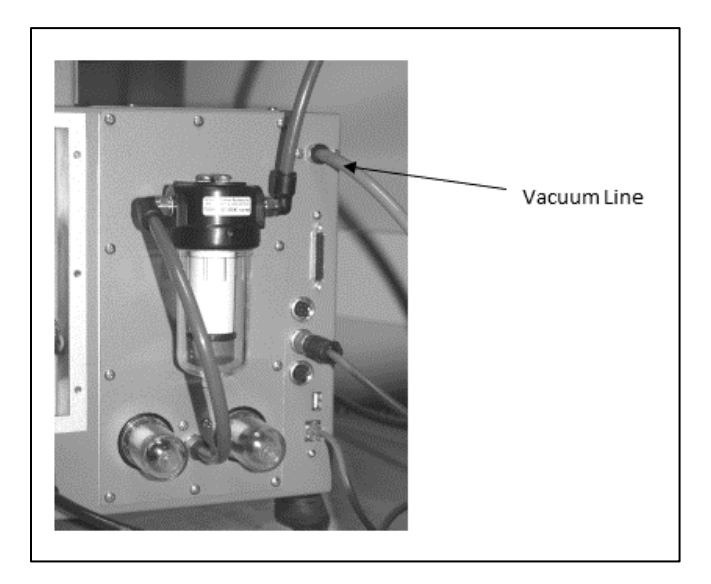

Figure AR-11. Back of TEOM

19. The Stabilizing screen will display. Allow 1 minute for the flows to stabilize before requesting the operator to select the Next > button.

- 20. The Reconnect Vacuum Line screen will display.
- 21. Request operator to reinstall the pump/ vacuum tubing into the back of the unit prior to selecting the Next > button.
- 22. The Remove Inlet screen will display.
- 23. Request operator to remove the  $PM_{10}$  inlet prior to selecting the Next > button.
- 24. The Attach Audit Adapter screen will display.
- 25. Attach the flow audit adapter (Figure AR-5) to the top of the sampler inlet and slowly close the valve. Request the operator to select the Next > button.
- 26. The Stabilizing screen will display. Allow 1 minute for the flows to stabilize before recording these as the Leak Check Main and Aux/ Bypass values onto the audit worksheet.
- 27. Slowly open the valve on the flow audit adapter to restore flow to the system.

**IMPORTANT:** Opening the sealing valve slowly reduces pressure buildup and the likelihood of dislodging particulate matter within the system's tubing. Failure to do so may damage the TEOM or cause inaccurate readings.

- 28. Request the operator to select the Next > button.
- 29. The Completing the Leak Check Wizard screen will display. If the leak check passes, a "You have successfully completed the Leak Check" message will appear. No matter the leak check result, proceed with the remaining steps.
- 30. Inform the operator to install a new TEOM filter in the mass transducer.
- 31. The flow audit depends on the sampler model in operation. Proceed to the applicable steps.
- 32.1405 Ambient flow audit:
  - i. Once the sampler flow readings have stabilized, attach the audit flow standard to the top of the flow audit adapter on the sampler

inlet tube. Record the flow measurement as the Audit Total Flow on the audit worksheet.

- ii. Disconnect the green bypass flow line from the bypass extension on the bottom of the flow splitter (Figure AR-6).
- iii. Cap the exit of the flow splitter bypass extension with the 3/8" Swagelok cap (Figure AR-7).
- iv. Connect the audit flow standard to the green bypass line using a Tygon tube.
- v. Record the flow rate reading from the audit flow standard under Audit Aux/ Bypass on the audit worksheet.
- vi. With the Bypass still capped, measure the flow rate from the audit flow standard on the inlet tube and record as Audit Main on the audit worksheet.
- 33.1405-D Dichotomous Ambient flow audit (see Figure AR-12 for identification of sample lines).

QMB SOP Appendix AR Version 1.0 Performance Audits for Continuous PM Monitors June 8, 2020 Page 17 of 57

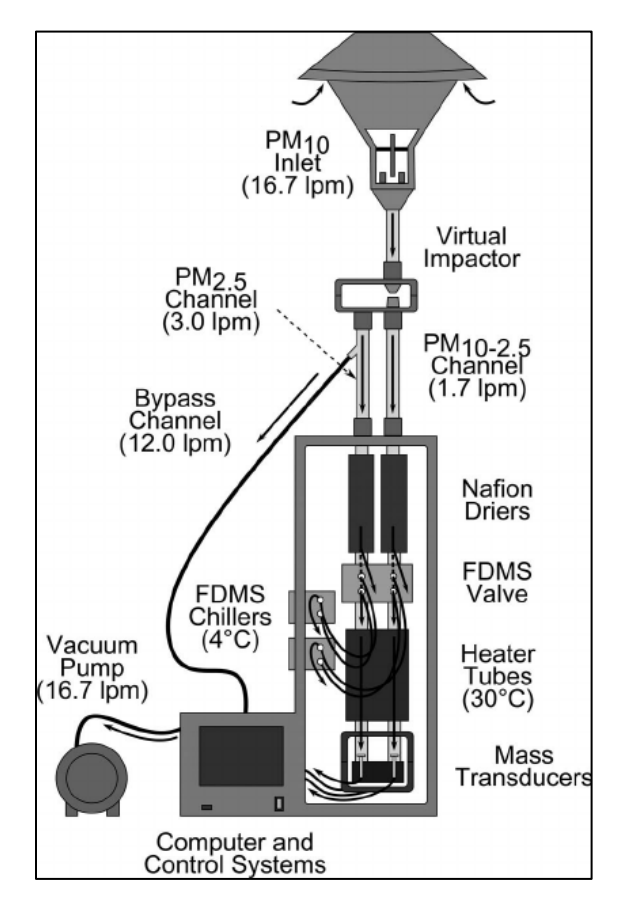

Figure AR-12. TEOM-1405D Schematic

- i. Once the sampler flow readings have stabilized, attach the audit flow standard to the top of the flow audit adapter on the sampler inlet tube. Record the flow measurement as the Audit Total Flow on the audit worksheet.
- ii. Disconnect the green bypass flow line from the bypass extension on the bottom of the flow splitter.
- iii. Cap the exit of the flow splitter bypass extension with the 3/8" Swagelok cap.
- iv. Connect the flow audit standard to the green bypass line using a Tygon tube.
- v. Record the flow rate reading from the audit flow standard under Audit Aux/ Bypass on the audit worksheet.

- vi. With the Bypass still capped, request the operator to carefully remove the virtual impactor.
- vii. Attach the flow audit adapter to the PM<sub>2.5</sub> sample tube. Using a Tygon tube attach the audit flow standard to the flow audit adapter. Record the flow rate reading under Audit PM-Fine on the on the audit worksheet.
- viii. Attach a Tygon tube from the audit flow standard to the PM<sub>10-2.5</sub> sample tube. Check with operator for an adapter that can facilitate this connection. Record the flow rate reading under Audit PM- Coarse on the on the audit worksheet.
- 34. Remove the 3/8" Swagelok cap from the flow splitter bypass extension and re-connect the bypass flow line onto the flow splitter bypass extension.
- 35. Return the sampler to the proper operational configuration.
- 36. Refer to Section AR.3.0 Post Audit Procedures.

QMB SOP Appendix AR Version 1.0 Performance Audits for Continuous PM Monitors June 8, 2020 Page 19 of 57

## AR.2.4 PERFORMING AN AUDIT ON A MET ONE BAM 1020

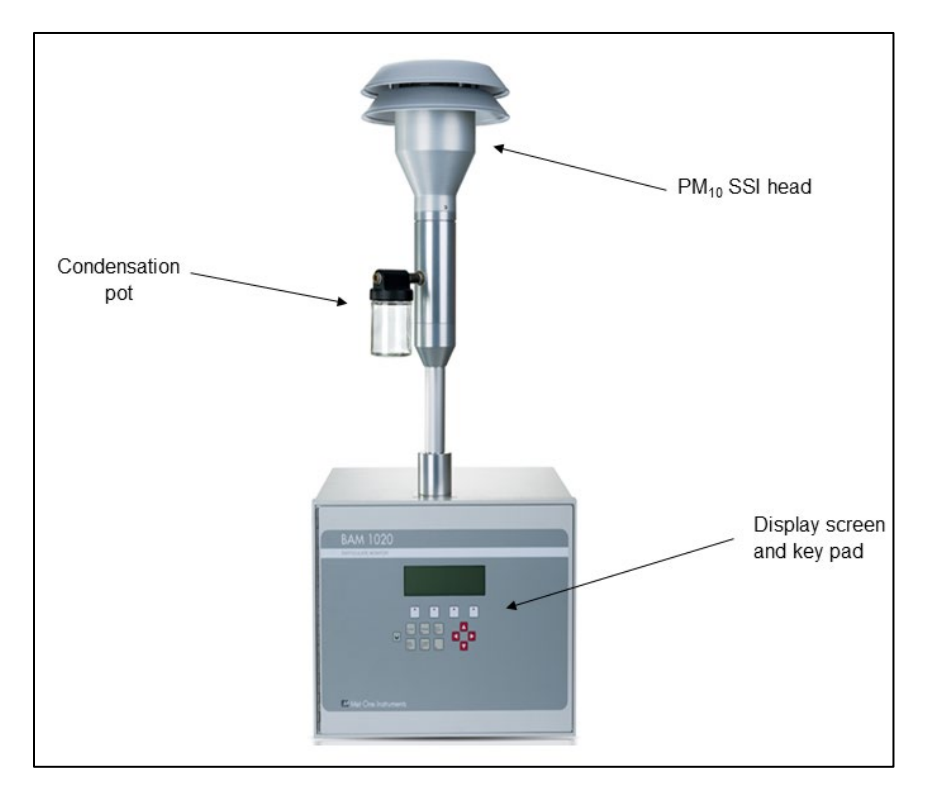

1. See Figure AR-13 for illustration of the BAM 1020.

Figure AR-13. Met One BAM 1020

- 2. Situate audit flow and temperature standards near the sampler inlet, avoiding placement in direct sunlight.
- 3. Begin recording station and equipment information data on the BAM Audit Worksheet (Figure AR-14).

QMB SOP Appendix AR Version 1.0 Performance Audits for Continuous PM Monitors June 8, 2020 Page 20 of 57

|                               | PI                       | M10/PM2               | .5 CONTIN                                                    | UOUS (BAM)                                               | SAMPLERS                                                                        |                                                                           |
|-------------------------------|--------------------------|-----------------------|--------------------------------------------------------------|----------------------------------------------------------|---------------------------------------------------------------------------------|---------------------------------------------------------------------------|
| Site Name: _                  |                          |                       |                                                              | Date:                                                    |                                                                                 |                                                                           |
| Operator:                     |                          |                       | Ar                                                           | dit Flow Standard:                                       | Tetracal / Deltaca                                                              | al POC                                                                    |
| Auditors:                     | Audit Standard ID #:     |                       |                                                              |                                                          |                                                                                 | L                                                                         |
|                               |                          |                       |                                                              |                                                          |                                                                                 |                                                                           |
| PM 10 /                       | PM 2.5                   | Collocated: N/        | /A / Primary                                                 | / Secondary                                              |                                                                                 |                                                                           |
|                               | Samp                     | ler Information       | •                                                            | P                                                        | eriodic Performance                                                             | e Checks                                                                  |
| Ma                            | ke/Model:                |                       |                                                              | Flow Chk Freque<br>Maintenance Fr                        | ncy:                                                                            |                                                                           |
| Seria                         | I Number:                |                       |                                                              | Last Maintenanc                                          | e/Cleaning:                                                                     |                                                                           |
| Calibra<br>(Indeding multiple | ition Date:              |                       | (3/2)                                                        | * Maintenance sch<br>Generally, Lie resule/ware and lies | redule should meet the manufacturer's<br>ghiles should be cleaned monthly, down | recommendations, at a minimum ,<br>mission sinusisible cleaned quarterly. |
| Cal S                         | td. Model:               |                       |                                                              | Monthly Verific                                          | ations of Howheat                                                               | re - Oock/timer                                                           |
| Calibration                   | n Std. ID #:             |                       |                                                              | Date                                                     | Std ID #                                                                        | Cert Date                                                                 |
| Cal. Std.                     | Cert Date:               |                       |                                                              |                                                          |                                                                                 |                                                                           |
|                               | Audit                    | Station               | test check                                                   | $\vdash$                                                 | +                                                                               | (U/v)                                                                     |
| Flow                          | Audit                    | Station               | Ipm                                                          |                                                          |                                                                                 |                                                                           |
| Rate<br>Sheath                |                          | 35.7 ipm              | <1.0 (pm<br>(3000/3022/(5-0xM+)                              |                                                          |                                                                                 |                                                                           |
| (E-BAM+)                      | Audit                    | ngor<br>Station       | shelter Temp                                                 | <u> </u>                                                 | +                                                                               |                                                                           |
| Temp                          | ALASIA                   | Junior                | -c                                                           |                                                          |                                                                                 |                                                                           |
| · · L                         | NO 5 + 3 TC<br>NO 2 ryle |                       | Daily (hourly values)<br>20 to 30 °C                         |                                                          |                                                                                 |                                                                           |
| Г                             | Audit                    | Station               | (or per manuf spec)<br>with sis 2°C Std Dev<br>over 28 hours |                                                          |                                                                                 |                                                                           |
| <sup>BP</sup>                 | AGE ( Dentis             |                       |                                                              |                                                          |                                                                                 |                                                                           |
|                               | MIX NO                   |                       |                                                              | Thornto                                                  | OTRO NORTH                                                                      |                                                                           |
| 1020/1022<br>or E-BAM Pi      | K-Factor:                | Fac                   | tory value:                                                  | 5014i Cal D                                              | lass<br>ate:                                                                    | PM<br>BKG:                                                                |
| Backgroun                     | d.                       | Last Test<br>done on: |                                                              | Cal D                                                    | ctor<br>ate: C                                                                  | PM<br>DEF:                                                                |
| Data sacada                   | d and verified b         | η:                    |                                                              |                                                          |                                                                                 |                                                                           |

Figure AR-14. BAM Audit Worksheet

- 4. Verify with the operator that the BAM 1020 is offline or that the data recorder is placed in maintenance/audit mode.
- 5. When the sampler is running, "OPERATE MODE" appears at the top of the display screen on the sampler (Figure AR-15).

QMB SOP Appendix AR Version 1.0 Performance Audits for Continuous PM Monitors June 8, 2020 Page 21 of 57

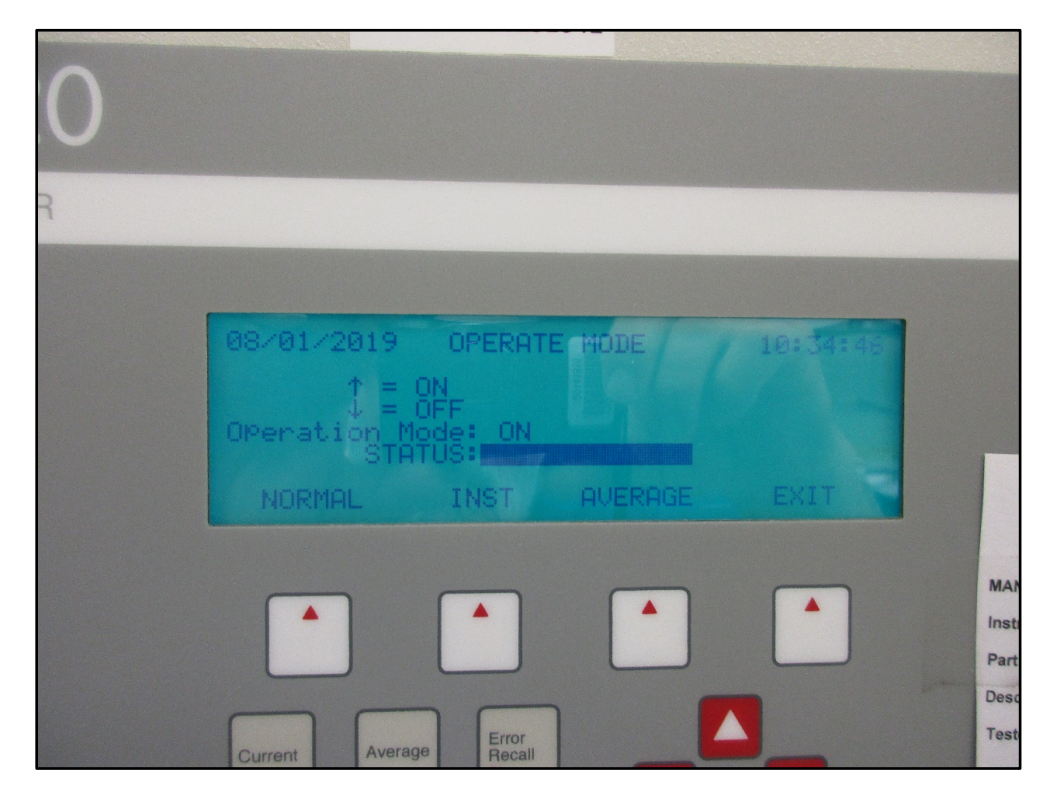

Figure AR-15. Met One BAM 1020 Operate Mode Screen

6. Request the operator to navigate the display panel to the SETUP screen and enter a password (default F1F2F3F4) for display of the CALIBRATE SETUP screen.

NOTE: The current measurement cycle (if in progress) will stop.

- 7. Record the displayed K-Factor and BKGD values on the audit worksheet.
- 8. Verify that this K-Factor value is identical to the factory value, which can be found on the original factory certification provided with the sampler, and should be available at the site.
- 9. Record the background coefficient on the BAM worksheet. Obtain the date and result of the most recent Background Check from the station operator. This result should match the recorded value.
- 10. Request operator to start the measurement cycle.

- 11. Once equilibrated to the ambient conditions, turn on the audit flow and temperature standards and allow them to warm-up until the readings have stabilized.
- 12. Remove the PM<sub>10</sub> SSI head from the sample tube and connect the audit flow standard onto the inlet tube. If present, the PM<sub>2.5</sub> cyclone is to remain in place.
- 13. Record the Audit Flow Rate and BP values from the audit flow standard on the BAM Audit Worksheet.
- 14. Remove the audit flow standard from the inlet.
- 15. Confirm, with operator, the location of the sampler's temperature sensor and placement of the audit temperature standard probe for collocation.
- 16. Record the audit temperature value from the temperature standard onto the BAM Audit Worksheet.
- 17.Request the operator to display the sampler TEST> FLOW menu screen.
- 18. Request the operator to choose the 16.7 LPM flow option.
- 19. Under the BAM column, obtain and record the AT, BP and Flow values as the Station Temp, BP and Flow Rate, respectively, on the audit worksheet
- 20. Request the operator to navigate the display panel to the TEST>PUMP menu to perform a leak check.
- 21. Install the flow audit adapter (Figure AR-5) onto the inlet with the valve in the open position. If present, the PM<sub>2.5</sub> cyclone is to remain in place.
- 22. Request the operator to turn on the pump under the pump mode menu.
- 23. Allow sufficient time for the flow to stabilize. This time will vary depending on current ambient conditions. Proceed once the sampler flow has stabilized at more than 16 LPM.

- 24. Close the sealing valve on the flow audit adapter (Figure AR-5) to create a vacuum in the sampling line. The sampler flow rate is expected to drop to 1.5 LPM or less.
- 25. Regardless of where the reading stabilizes, record the sampler flow rate value under Leak Check on the BAM Audit Worksheet. Should the readings not completely stabilize, record an estimated average of the readings observed.
- 26.<u>Slowly</u> open the sealing valve on the flow audit adapter (Figure AR-5). Allow the sampler flow reading to stabilize before requesting the pump to be turned off.
- 27. Request operator to perform the Tape Self Test procedure.
- 28. Return the sampler to the proper operational configuration.

29. Refer to Section AR.3.0 for Post Audit Procedures.

#### AR.2.5 <u>PERFORMING AN AUDIT ON A MET ONE BAM 1020 WITH TOUCH</u> <u>SCREEN OPTION</u>

The BAM 1020 can be configured with a touch screen display as an optional front door assembly. The display with the main menu is shown in Figure AR-16.

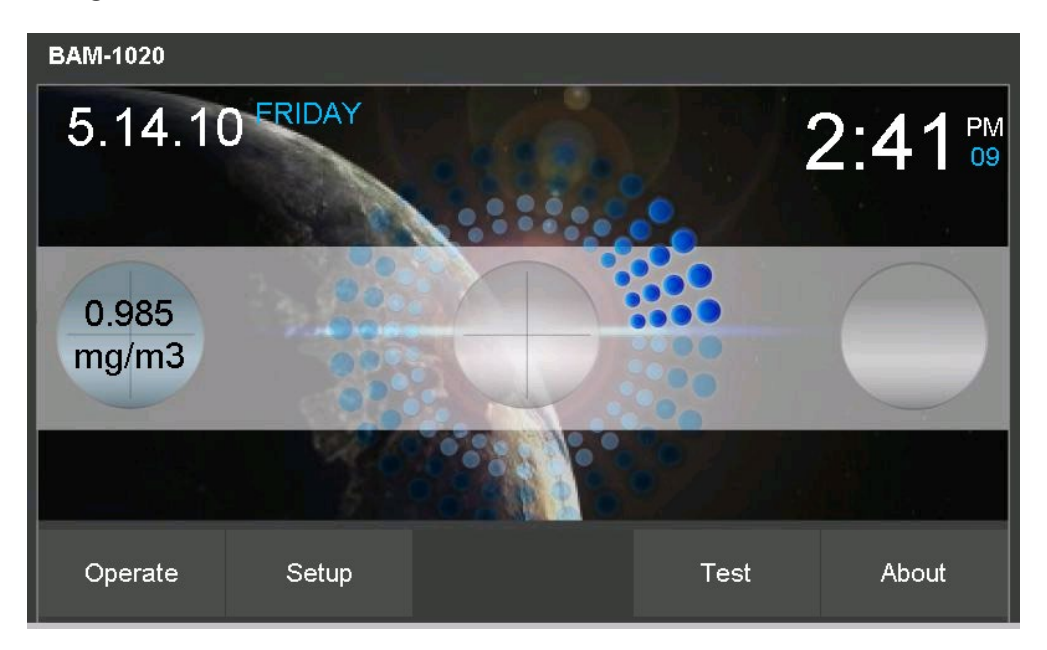

Figure AR-16. Met One BAM 1020 Touch Screen Display

- 1. Situate audit flow and temperature standards near the sampler inlet, avoiding placement in direct sunlight.
- 2. Begin recording station and equipment information data on the BAM Audit Worksheet (Figure AR-14).
- 3. Verify with the operator that the BAM 1020 is offline or that the data recorder is placed in maintenance/audit mode.
- 4. Request the operator to press the Setup button on the main menu and enter a password (default 1234) for display of the Settings Menu as shown in Figure AR-17.

NOTE: After password entry, a warning should appear indicating that the current measurement cycle (if in progress) will stop.

| BAM-1020      | Operation Suspended! |      |
|---------------|----------------------|------|
| Settings Menu |                      |      |
| > Sample      | > Met Inputs         |      |
| > Flow        | > Set Clock          |      |
| > Calibration | > Set Password       |      |
| > Heater      | > Clear Memory       |      |
| > Advanced    | > Update Program     |      |
|               |                      |      |
|               |                      | Exit |

Figure AR-17. BAM 1020 Touch Screen Settings Menu

5. Request the operator to select the Calibration option for display of the Calibration screen (Figure AR-18).

QMB SOP Appendix AR Version 1.0 Performance Audits for Continuous PM Monitors June 8, 2020 Page 25 of 57

| BAM-1020               | <b>Operation Suspended!</b> | 2010/0 | 5/14 14:59:11 |
|------------------------|-----------------------------|--------|---------------|
| ✓ Settings             |                             |        |               |
| ✓ Calibration          |                             |        |               |
| C∨ (Flow Sensor Coeff  | icient of Variablity):      | 0      | .980          |
| Qo (Flow Sensor Zero   | Correction):                | 0      | .000          |
| ABS (Span Membrane     | Expected Mass):             | 0      | .813          |
| µsw (Factory Mu Switc  | h Setting):                 | 0      | 306           |
| K (Factory Slope Corre | ction):                     | 0      | .980          |
| BKGD (Background Off   | set Correction):            | -0.    | 0016          |
|                        |                             |        | Exit          |

Figure AR-18. BAM 1020 Touch Screen Calibration Menu

- 6. Record the displayed K-Factor and BKGD values on the audit worksheet.
- 7. Verify that this K-Factor value is identical to the factory value, which can be found on the original factory certification provided with the sampler, and should be available at the site.
- 8. Record the Background coefficient on the BAM worksheet. Obtain the date and result of the most recent Background Check from the station operator. This result should match the recorded value.
- 9. Request operator to start the measurement cycle.
- 10. Once equilibrated to the ambient conditions, turn on the audit flow and temperature standards and allow them to warm-up until the readings have stabilized.
- 11. Remove the  $PM_{10}$  SSI head from the sample tube and connect the audit flow standard onto the inlet tube. If present, the  $PM_{2.5}$  cyclone is to remain in place.
- 12. Record the Audit Flow Rate and BP values from the audit flow standard on the BAM Audit Worksheet.
- 13. Remove the audit flow standard from the inlet.

- 14. Confirm, with operator, the location of the sampler's temperature sensor and placement of the audit temperature standard probe for collocation.
- 15. Record the audit temperature value from the temperature standard onto the BAM Audit Worksheet.
- 16. Request the operator to press the Test button on the main menu for display of the Flow Checks screen as shown in Figure AR-19.

| Transport is active or RS232 is | busy          | 2010/05/14 16:18:01 |
|---------------------------------|---------------|---------------------|
| ✓ Test                          |               |                     |
| ✓ Flow Checks                   | BAM Reading   | Reference           |
| > Ambient Temperature           | <b>23.1</b> ℃ | 23.1 C              |
| > Barometric Pressure           | 730 mmHg      | <b>730</b> mmHg     |
| > 15.0 lpm Flow Rate            | 0.0 lpm       | 15.0 lpm            |
| > 18.4 lpm Flow Rate            | 0.0 lpm       | 18.4 lpm            |
| > 16.7 lpm Flow Rate            | 0.0 lpm       | 16.7 lpm            |
|                                 |               | Exit                |

Figure AR-19. BAM 1020 Touch Screen Flow Checks Menu

- 17. Record, from the BAM Reading column, the Ambient Temperature, Barometric Pressure and 16.7 values as the Station Temp, BP and Flow Rate, respectively, on the audit worksheet
- 18. Request the operator to navigate the display panel to the Test>Leak Check menu (Figure AR-20) to perform a leak check.

QMB SOP Appendix AR Version 1.0 Performance Audits for Continuous PM Monitors June 8, 2020 Page 27 of 57

| BAM-1020    | Operation \$ | Suspended! | 2010/05/14 16:22:43 |
|-------------|--------------|------------|---------------------|
| ✓ Test      |              |            |                     |
| ✓Leak Check |              |            |                     |
|             | Move Nozzle  | Nozzle:    | Up                  |
|             | Pump On      | Pump:      | Off                 |
|             | Pump Off     | Flow:      | 0.0 slpm            |
|             |              |            |                     |
|             |              |            |                     |
|             |              |            | Exit                |

Figure AR-20. AM 1020 Touch Screen Leak Check Menu

- 19. Install the flow audit adapter (Figure AR-5) onto the inlet with the valve in the open position. If present, the PM<sub>2.5</sub> cyclone is to remain in place.
- 20. Request the operator to press the Pump On button on the display.
- 21. Allow sufficient time for the flow to stabilize. This time will vary depending on current ambient conditions. Proceed once the sampler flow has stabilized at more than 16 LPM.
- 22. Close the sealing valve on the flow audit adapter (Figure AR-5) to create a vacuum in the sampling line. The sampler flow rate is expected to drop to 1.5 LPM or less.
- 23. Regardless of where the reading stabilizes, record the Flow value under Leak Check on the BAM Audit Worksheet. Should the readings not completely stabilize, record an estimated average of the readings observed.
- 24. <u>Slowly</u> open the sealing valve on the flow audit adapter (Figure AR-5). Allow the sampler flow reading to stabilize before requesting the pump to be turned off.
- 25. Request operator to perform the Tape Self Test procedure.
- 26. Return the sampler to the proper operational configuration.
- 27. Refer to Section AR.3.0 for Post Audit Procedures.

#### AR.2.6 PERFORMING AN AUDIT ON A MET ONE BAM 1022

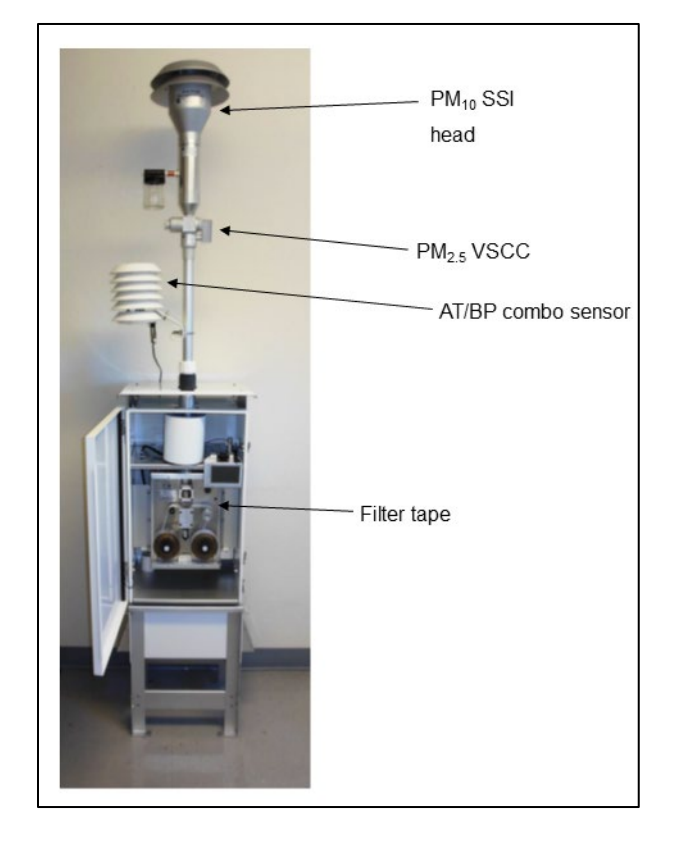

1. See Figure AR-21 for an illustration of the BAM 1022.

Figure AR-21. Met One BAM 1022

- 2. Situate audit flow and temperature standards near the sampler inlet, avoiding placement in direct sunlight.
- 3. Begin recording station and equipment information data on the BAM Audit Worksheet (Figure AR-14)
- 4. Verify with the operator that the BAM 1022 is offline or that the data recorder is placed in maintenance/audit mode.
- 5. With the touch screen display, the various main menus are accessed by pressing the three horizontal lines in the top left corner.
- 6. Request the operator to proceed to the Setup Menu on the display screen. The next screen will display Warning! and Stop current sample? (Figure AR-22).

QMB SOP Appendix AR Version 1.0 Performance Audits for Continuous PM Monitors June 8, 2020 Page 29 of 57

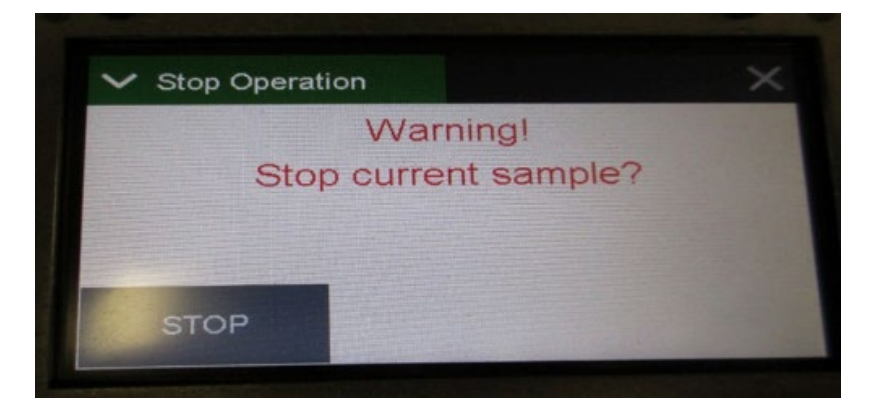

Figure AR-22. BAM 1022 Stop Operation Screen

- 7. Request the operator to press the STOP button in the lower left corner of the screen
- 8. The Setup Menu will display as shown in Figure AR-23. Request the operator to press Background to obtain the coefficient (Figure AR-24)

| ≡ Setup Menu | 仑                 |
|--------------|-------------------|
| >Set Clock   | >Data Average     |
| Clear Memory | >Real-Time Period |
| Background   | ≻Hourly Report    |
| >Serial Port | >Analog Outputs   |
| >Location    | >More             |

Figure AR-23. BAM 1022 Setup Menu Screen

QMB SOP Appendix AR Version 1.0 Performance Audits for Continuous PM Monitors June 8, 2020 Page 30 of 57

| ➤ Background | ×       |
|--------------|---------|
| Background   | +0.0350 |
|              |         |
|              |         |
|              |         |
| ADVANCED     |         |

Figure AR-24. BAM 1022 Background Screen

- 9. Record the Background coefficient on the BAM worksheet. Obtain the date and result of the most recent Background Check from the station operator. This result should match the recorded value.
- 10. Request the operator to press the ADVANCED button at the bottom of the screen to proceed with obtaining the K-Factor. The following screen, Figure AR-25, will appear.

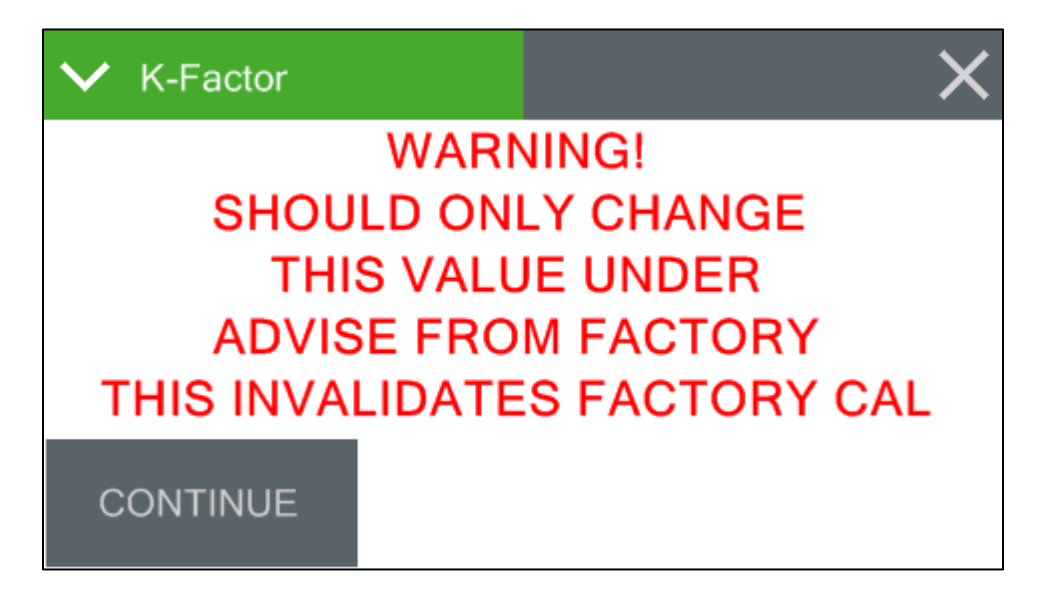

Figure AR-25. BAM 1022 K-Factor Warning

11. Request the operator to press the CONTINUE button for display of the K-Factor (Figure AR-26).

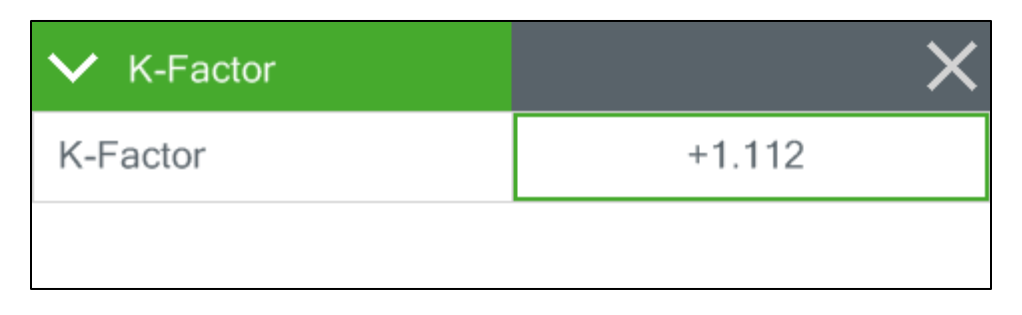

Figure AR-26. BAM 1022 K-Factor Screen

- 12. Record the K-Factor on the BAM Audit Worksheet (Figure AR-14). Verify that this K-Factor value is identical to the factory value, which can be found on the original factory certification provided with the sampler and should be available at the site.
- 13. Request operator to start the measurement cycle.
- 14. Once equilibrated to the ambient conditions, turn on the audit flow and temperature standards and allow them to warm-up until the readings have stabilized.
- 15. Remove the  $PM_{10}$  SSI head from the sample tube, and connect the audit flow standard onto the inlet tube. If present, the  $PM_{2.5}$  cyclone is to remain in place.
- 16. Record the Audit Flow Rate and BP values from the audit flow standard on the BAM Audit Worksheet.
- 17. Remove the audit flow standard from the inlet.
- 18. Confirm, with operator, the location of the sampler's temperature sensor and placement of the audit temperature standard probe for collocation.
- 19. Record the audit temperature value from the temperature standard onto the BAM Audit Worksheet.
- 20. Request the operator proceed to the temperature and pressure menu on the sampler display.

QMB SOP Appendix AR Version 1.0 Performance Audits for Continuous PM Monitors June 8, 2020 Page 32 of 57

- 21. Access one menu and then the other to obtain and record the Station AT and BP values in the appropriate location on the BAM Audit Worksheet (Figure AR-14).
- 22. Request the operator to return to the main operating screen on the display (Figure AR-27) to obtain and record the Station flow rate onto the BAM Audit Worksheet.

| <b>≡</b> BAM 102 | 2014-11-26 07 | :33:17 |
|------------------|---------------|--------|
| Conc HR          | - 0           | ug/m3  |
| Status           | SAMPLING      |        |
| Conc RT          | -3 ug/m3      |        |
| Flow             | 16.7 LPM      |        |
| AT               | 23.7 C        |        |
| ~                |               |        |

Figure AR-27. BAM 1022 Main Operating Screen

- 23. Install the flow audit adapter (Figure AR-5) onto the sampler inlet with the value in the open position. If present, the  $PM_{2.5}$  cyclone is to remain in place.
- 24. Request the operator to navigate to the TEST>LEAK TEST menu.
- 25. Request the operator to press the PUMP ON button in order to draw a vacuum on the sampling system.
- 26. Monitor the flow rate on the BAM 1022 display, and allow it to stabilize at 16.7 LPM.
- 27. Request the operator to press the LEAK ON button.
- 28. Close the valve on the flow audit adapter.

- 29. Monitor the sampler flow rate, which is expected to drop to 1.5 LPM or less.
- 30. Regardless of where the reading stabilizes, record the sampler flow rate value under Leak Check on the BAM Audit Worksheet. Should the readings not completely stabilize, record an estimated average of the readings observed.
- 31. Request the operator to exit to main menu.
- 32. Slowly open the flow audit adapter valve to release the vacuum.
- 33. Return the sampler to the proper operational configuration.
- 34. Request operator to perform the "Self Tape Test" procedure.
- 35. Refer to Section AR.3.0 for Post Audit Procedures.

## AR.2.7 PERFORMING AN AUDIT ON A MET ONE E-BAM PLUS

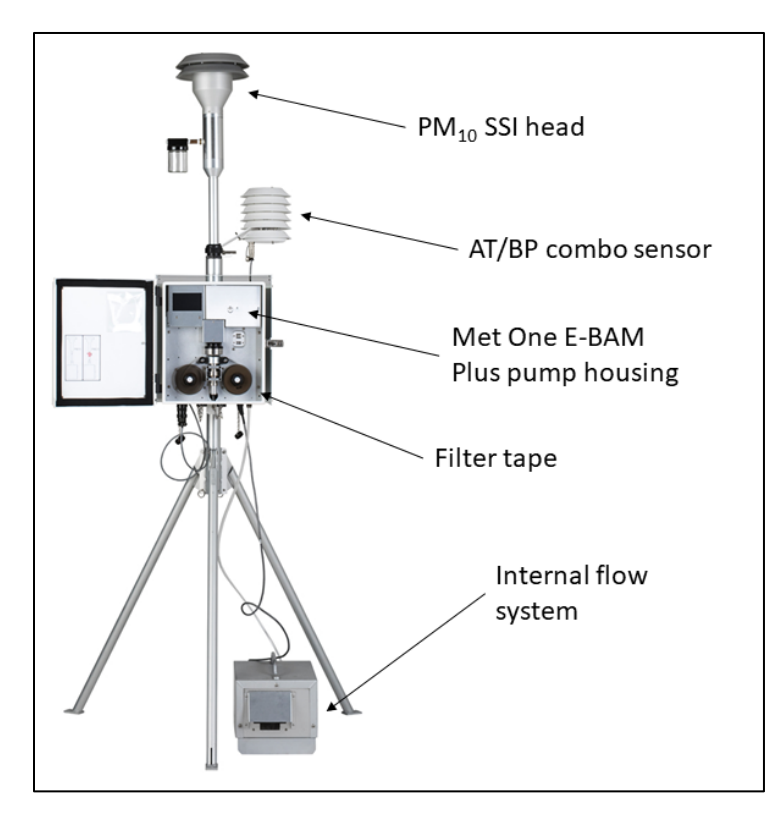

1. See Figure AR-28 for illustration of the E-BAM Plus.

Figure AR-28. Met One E-BAM Plus

- 2. Situate audit flow and temperature standards near the sampler inlet, avoiding placement in direct sunlight.
- 3. Begin recording station and equipment information data on the BAM audit worksheet (Figure AR-14).
- 4. Verify with the operator that the E-BAM Plus is offline or that the data recorder is placed in maintenance/audit mode.
- 5. The leak, AT, and BP checks must be completed prior to perform a flow test.
- 6. Remove the PM<sub>10</sub> SSI head from the sample tube, and install the flow audit adapter (Figure AR-5) with the valve in the closed position.

- 7. If there is a PM<sub>2.5</sub> VSCC present, it should be left in place and included in the leak and flow checks. Request operator to navigate to the LEAK TEST menu on the display screen.
- 8. Request operator to remove the internal flow system cover to expose the various flow filters and sheath air pre-filter inlet (See Figure AR-29 and Figure AR-30).

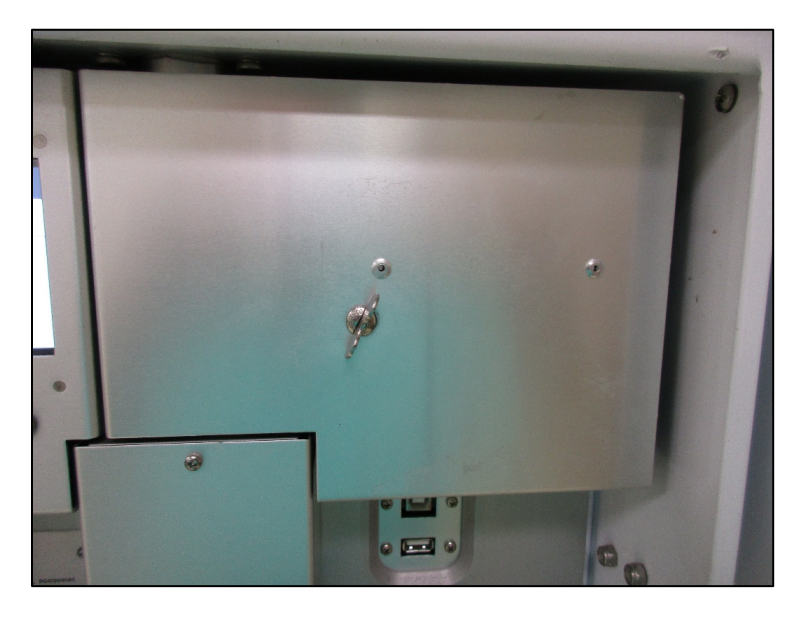

Figure AR-29. Met One E-BAM Plus Internal Flow System Cover

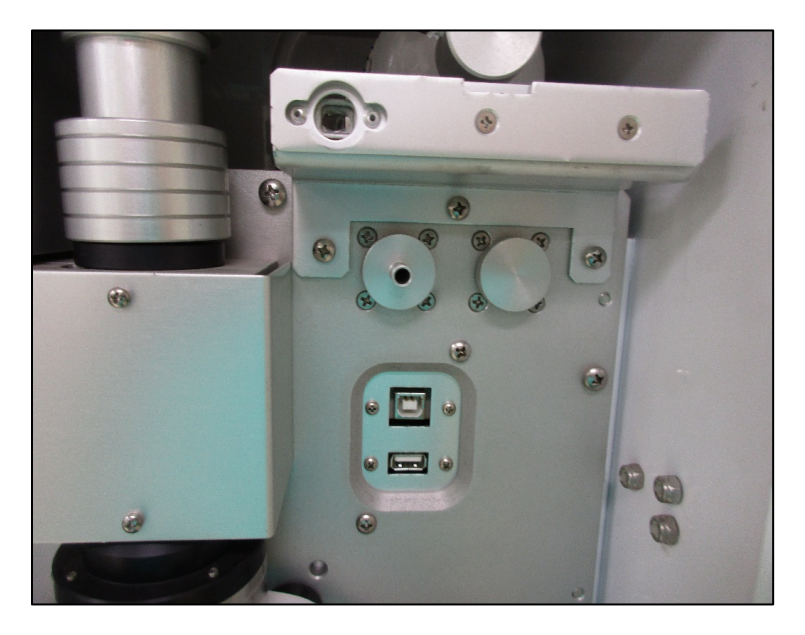

Figure AR-30. Met One E-BAM Plus Internal Flow System Cover Removal

QMB SOP Appendix AR Version 1.0 Performance Audits for Continuous PM Monitors June 8, 2020 Page 36 of 57

9. Confirm with the operator that the vane is in the up position.

10. Cover the sheath air pre-filter inlet fitting as shown in Figure AR-31.

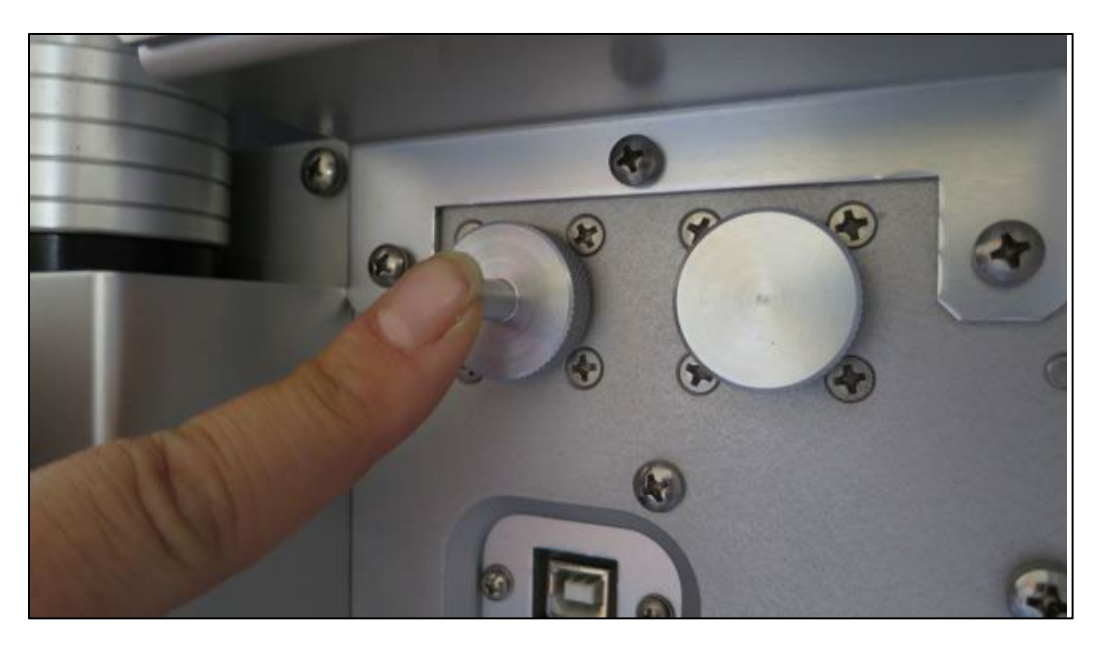

Figure AR-31. Met One E-BAM Plus Covering of Sheath Air Pre-Filter Inlet

- 11. Request operator to turn on the pump from the display screen, to begin drawing a vacuum on the sampling system.
- 12. Monitor the flow rate on the E-BAM PLUS display. It will initially rise and then, as the sampling system is evacuated, it will drop.
- 13. The displayed flow rate is expected to drop below 1.0 LPM. Regardless of where the reading stabilizes, record the value onto the Audit Worksheet. Should the readings not completely stabilize, record an estimated average of the readings observed.
- 14. Inform operator to shut off the pump.
- 15. Remove the flow audit adapter from the sampler.
- 16. Once equilibrated to the ambient conditions, power on the audit flow standard.
- 17. Record the pressure measurement from the audit flow standard as the Audit BP onto the audit worksheet.

- 18. Confirm, with operator, the location of the sampler temperature probe and placement of the audit temperature standard probe for collocation.
- 19. Record the measurement from the temperature standard as the Audit Temp onto the Audit Worksheet.
- 20. Request operator to navigate to the Ambient Temperature display screen.
- 21. Record the value from the sampler display screen as the Station Temp onto the Audit Worksheet.
- 22. Request operator to navigate to the Ambient Pressure display screen.
- 23. Record the value from sampler display screen as the Station BP onto the Audit Worksheet.
- 24. Request the operator to navigate the display panel to the Background screen (Figure AR-32). Record the Background coefficient on the BAM worksheet, and note the completed on date for the Background check. That date should be provided by the station operator.

| ✓ Background | ×                                                                                                    |
|--------------|----------------------------------------------------------------------------------------------------|
| Background   | +0.0000                                                                                                    |
|              | in a start and start and start |
|              |                                                                                                    |
|              |                                                                                                    |
| ADVANCED     |                                                                                                    |

Figure AR-32. Met One E-BAM Plus Background Screen

- 25. Request the operator to press the ADVANCED button for display of the K-Factor. Record this value onto the Audit Worksheet, and verify that it is identical to the factory value.
- 26. Request the operator to stop the current sample, and navigate to the Flow Calibrate display screen.

- 27. Request the operator to press the CONTINUE key to turn on the pump.
- 28. Install the adapter tubing to the sheath air pre-filter inlet and to the flow audit adapter (Figure AR-33).

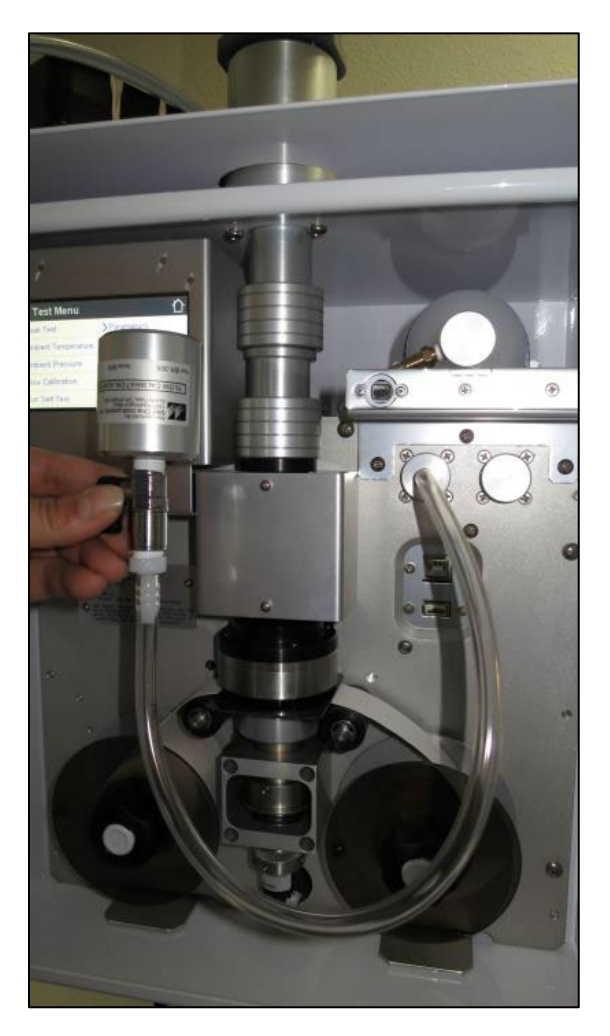

Figure AR-33. Met One E-BAM Plus Installation of Adapter Tubing

29. Connect the audit flow standard and flow audit adapter as shown in Figure AR-34.

QMB SOP Appendix AR Version 1.0 Performance Audits for Continuous PM Monitors June 8, 2020 Page 39 of 57

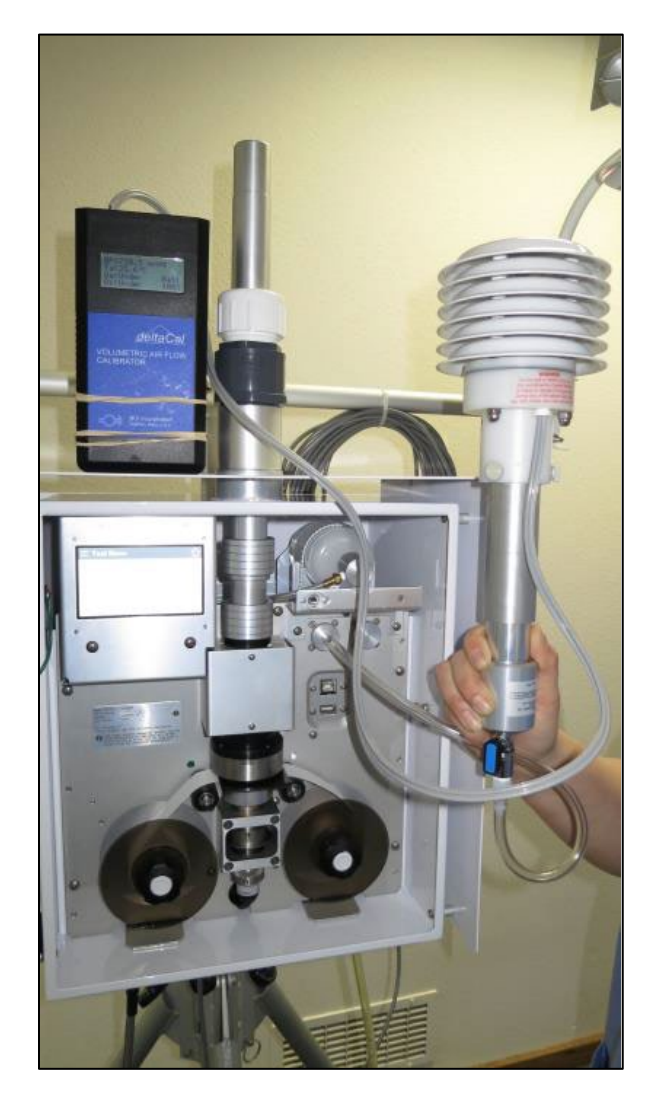

Figure AR-34. Met One E-BAM Plus Installation of Flow Audit Adapter and Audit Flow Standard

30. Request operator to navigate through the sampler menu to display the Flow Audit screen (Figure AR-35).

| ✓ Flow Audit | ×        |
|--------------|----------|
| Sample       | 16.7 LPM |
| Sheath       | 3.0 LPM  |
|              |          |
|              | EXIT     |

Figure AR-35. Met One E-BAM Plus Flow Audit Screen

- 31. Record the Sheath flow rate value from the sampler display screen and the flow rate value from the flow audit standard onto the Audit Worksheet.
- 32. Disconnect the audit equipment from the sheath air pre-filter inlet.
- 33. Remove the  $PM_{10}$  SSI head from the sample tube and replace with the flow audit standard as shown in Figure AR-36.

QMB SOP Appendix AR Version 1.0 Performance Audits for Continuous PM Monitors June 8, 2020 Page 41 of 57

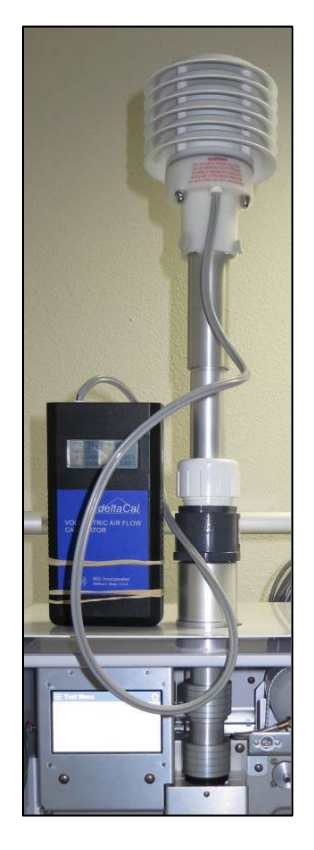

Figure AR-36. Met One E-BAM Plus Installation of Audit Flow Standard on Main Sample Inlet

- 34. Allow the sampler and flow audit standard readings to stabilize (about 2-3 minutes) before recording these values onto the Audit Worksheet.
- 35. Return the sampler to the proper operational configuration.
- 36. Refer to Section AR.3.0 for Post Audit Procedures.

QMB SOP Appendix AR Version 1.0 Performance Audits for Continuous PM Monitors June 8, 2020 Page 42 of 57

#### AR.2.8 PERFORMING AN AUDIT ON A TAPI 602 BETA PLUS

The TAPI 602 instrument permits PM sampling and mass measurement on two independent lines simultaneously. This procedure assumes that the instrument is configured in the Dual Channel (Line A & B) Mode with Line A measuring for  $PM_{10}$  and Line B measuring for  $PM_{2.5}$  (see Figure AR-37).

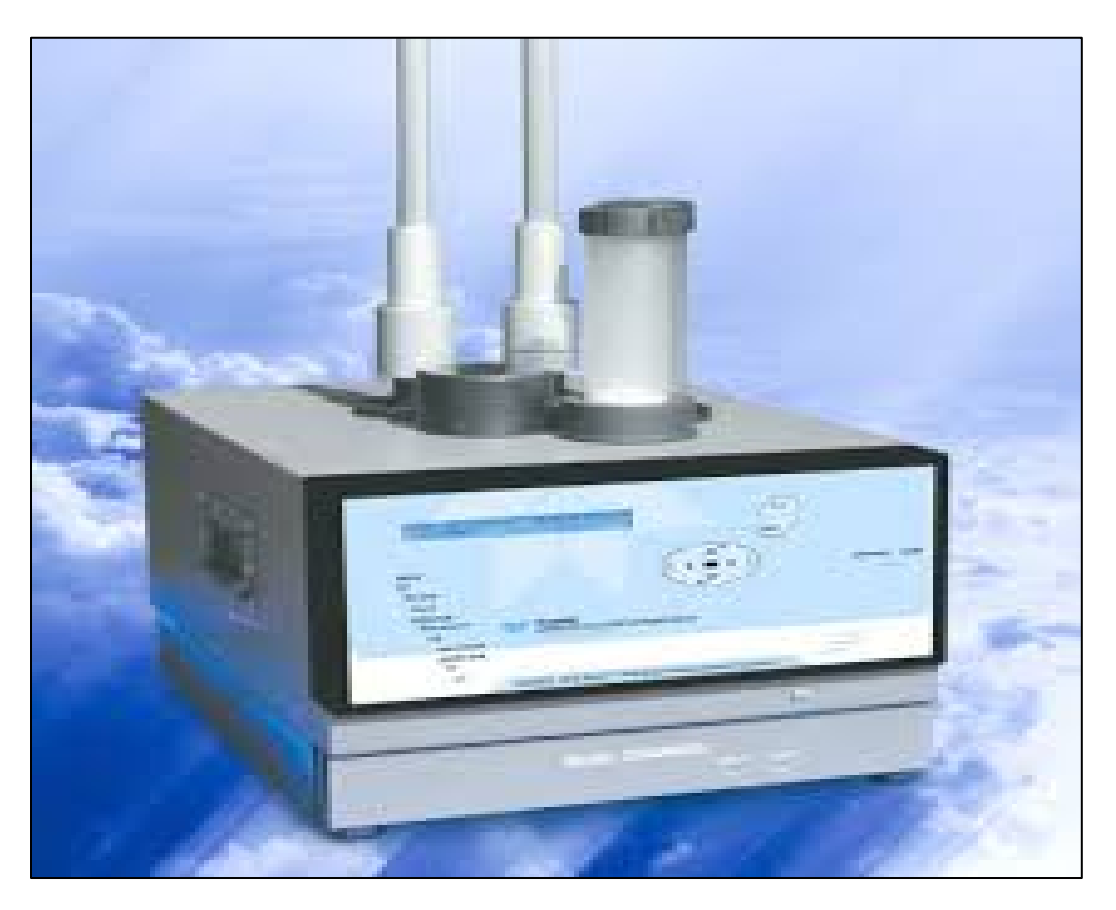

Figure AR-37. TAPI 602 Beta Plus

- 1. Situate audit flow and temperature standards near the sampler inlet, avoiding placement in direct sunlight.
- 2. Begin recording station and equipment information data on the 602 Beta Plus audit worksheet (Figure AR-38). During the audit, the recorded values from the sampler will need to be converted to units (as indicated on the worksheet), to match those needed by AIS to generate comparable results.

QMB SOP Appendix AR Version 1.0 Performance Audits for Continuous PM Monitors June 8, 2020 Page 43 of 57

|                                                                                     | ΤΔΡΙ            | Model 602                | Reta <sup>Plus</sup> SAI       |                      | s                        |                                 |
|-------------------------------------------------------------------------------------|-----------------|--------------------------|--------------------------------|----------------------|--------------------------|---------------------------------|
|                                                                                     | IACH            | HOUCI UUZ                | Deta JAI                       |                      |                          |                                 |
| Site Name:                                                                          |                 |                          | Date:                          |                      |                          | POC                             |
| Operator:                                                                           |                 | Au                       | dit Flow Standard:             | Tetra                | aCal / DeltaCal          |                                 |
| Auditors:                                                                           |                 | Au                       | dit Standard ID #: _           |                      |                          |                                 |
|                                                                                     |                 |                          |                                |                      |                          |                                 |
| Sam                                                                                 | pler Informatio | n                        | Pe                             | eriodic Per          | formance Ch              | ecks                            |
| Collocated: N/A                                                                     | / Primary / Sec | condary                  | Maintenance Free<br>Maintenan  | ce schedule should r | Flow Chi                 | commendations, at a minimum     |
| Make/Model:                                                                         | TAPI Model      | 602 Beta <sup>Plus</sup> | Generally, the nozzle/vane and | Month                | e deaned monthly; downts | ube should be cleaned quarterly |
| Serial Number:                                                                      |                 |                          | Date                           |                      | Std ID #                 | Cert Date                       |
| Calibration Date:                                                                   |                 |                          |                                |                      |                          | (1/yr)                          |
| (including multi-point flow v/c, multi-<br>point temperature v/c, and pressure v/c) |                 | (1/m)                    |                                |                      |                          |                                 |
| cal sta. wodel.                                                                     |                 |                          |                                |                      |                          |                                 |
| Calibration Std. ID #:                                                              |                 |                          |                                |                      |                          |                                 |
| Cal. Std. Cert Date:                                                                |                 | (L/yr)                   | * Dates should it              | dude six distinct ma | onthe                    |                                 |
| Sampling flow rate -                                                                | -Line A PM      | 10 / PM 2.5              | Sampling f                     | low rate -           | Line B PN                | M 10 / PM 2.5                   |
| Audit                                                                               | Inlet (         | Converted                | Audi                           |                      | Inlet                    | Converted                       |
| lpm                                                                                 | m°/hr           | lpm                      |                                | lpm                  | m°/hr                    | lpm                             |
| Sampling                                                                            | Pressure – Line | A                        |                                | Sampling F           | Pressure – Lin           | e B                             |
| Audit                                                                               | Absolute        | Converted                | Audi                           | t                    | Absolute                 | Converted                       |
| mmHg                                                                                | kPa             | mmHg                     |                                | mmHg                 | kPa                      | mmHg                            |
| Sampling Te                                                                         | mperature – Lir | ne A                     | Sar                            | npling Ter           | mperature – L            | ine B                           |
| Audit                                                                               | External        | Converted                | Audi                           | t                    | External                 | Converted                       |
| °c                                                                                  | к               | °c                       |                                | °C                   | к                        | °c                              |
| Leak test A                                                                         |                 |                          | Leak test                      | в                    |                          |                                 |
| Pr: kPa                                                                             | Qleak:          | (ml/(min*kPa))           | Pr:                            | kPa                  | Qleak:                   | (ml/(min*kPa))                  |
| Notes:                                                                              |                 | *manual test ≤ 30        |                                |                      |                          | *manual best \$ 30              |
|                                                                                     |                 |                          |                                |                      |                          |                                 |
|                                                                                     | lbur            |                          |                                |                      |                          |                                 |
| vata recorded and verified                                                          | ру              |                          |                                |                      |                          |                                 |

Figure AR-38. TAPI 602 Audit Worksheet

- 3. Confirm that the display panel is indicating that the instrument is in the "Sampling" mode.
- 4. Confirm that more than 15 minutes are left for sampling within the hour.
- 5. Request the operator to navigate from the main screen display to the Sampling flow rate Line A screen display.
- 6. Record the Inlet Sampling flow rate value for Line A from the sampler display onto the Audit Worksheet (Figure AR-38). (1  $m^3/hr = 16.67$  LPM)
- 7. Remove the  $PM_{10}$  SSI head from the Line A adaptor.
- 8. Install the audit flow standard on the Line A adaptor. Allow it to stabilize for not less than 5 minutes after turning on.
- Record the Line A Audit Sampling flow rate and the Sampling Pressure readings from the audit flow standard onto the audit worksheet. The pressure measurement is common to the two lines.
- 10. Confirm, with operator, the location of the sampler temperature sensor and placement of the audit temperature standard probe for collocation.
- 11. Record the Audit Sampling temperature values from the audit standard onto the audit worksheet. The temperature measurement is common to the two lines.
- 12. Request the operator to navigate through a sequence of menus on the sampler screen until 'Sampling-Temperature-Line A' is displayed.
- 13. Record the External Sampling Temperature value from the sampler screen onto the audit worksheet. These temperatures are common to the two lines. ( $^{\circ}C = K 273.15$ )
- 14. Request the operator to navigate through the sequence of menus on the sampler screen until 'Sampling-Pressure-Line A' is displayed.
- Record the Absolute value from the sampler display onto the audit worksheet. This value is common for the two lines. (1 kPa = 7.5 mmHg)
- 16. Return the sampler Line A to the proper operational configuration.

- 17.Request the operator to navigate from the main screen display to the Sampling flow rate Line B screen display.
- 18. Record the Inlet Sampling flow rate for Line B from the sampler display onto the Audit Worksheet. (1 m<sup>3</sup>/hr= 16.67 LPM)
- 19. Remove  $PM_{10}$  Pre-Impactor on Line B while leaving the  $PM_{2.5}$  VSCC in place.
- 20. Install the audit flow standard on Line B above the PM<sub>2.5</sub> VSCC. Allow it to stabilize for not less than 5 minutes after turning on.
- 21. Record the Line B Audit Sampler flow rate reading from the audit flow standard onto the audit worksheet.
- 22. Return the sampler Line B to the proper operational configuration.
- 23. Request operator to perform the Filter Unloading Procedure for Line A.
- 24. Remove the  $PM_{10}$  Pre-Impactor from the Line A adaptor and replace with a leak check plug.
- 25. Request the operator to navigate through a sequence of menus on the sampler screen until 'Line A Manual Leak Test' is displayed. Press ENTER.
- 26. Request the operator to unlock the Loader and place the "complete filter" (the same type used for sampling) inside, then re-lock the Loader and press ENTER to initiate the leak test.
- 27. The sampler screen will display 'manual leak test in progress'.
- 28. Wait at least two minutes after pump stops before pressing ENTER.
- 29. The screen will display values for residual pressure (P<sub>r</sub>) and leak (Q<sub>leak</sub>). Record both values onto the Audit Worksheet.
- 30. Request operator to end the test.
- 31. Return the sampler Line A to the proper operational configuration.
- 32. Request operator to perform the Filter Unloading Procedure for Line B.

- 33. Remove the PM<sub>10</sub> SSI head from the Line B adaptor and replace with a leak check plug above the PM<sub>2.5</sub> VSCC
- 34. Request operator to navigate through a sequence of menus on the sampler screen until 'Line B Manual Leak Test' is displayed. Press ENTER
- 35. Request the operator to unlock the Loader and place the "complete filter" (the same type used for sampling) inside, then Re-lock the Loader and press ENTER to initiate the leak test.
- 36. The sampler screen will display 'manual leak test in progress'.
- 37. Wait at least two minutes after pump stops before pressing ENTER.
- 38. The screen will display values for residual pressure (P<sub>r</sub>) and leak (Q<sub>leak</sub>). Record both values onto the Audit Worksheet.
- 39. Request operator to end the test.
- 40. Return the sampler Line B to the proper operational configuration.
- 41. Refer to Section AR.3.0 for Post Audit Procedures.

#### AR.2.9 PERFORMING AN AUDIT ON A TAPI T640/T640X

1. See Figure AR-39 for an illustration of the T640.

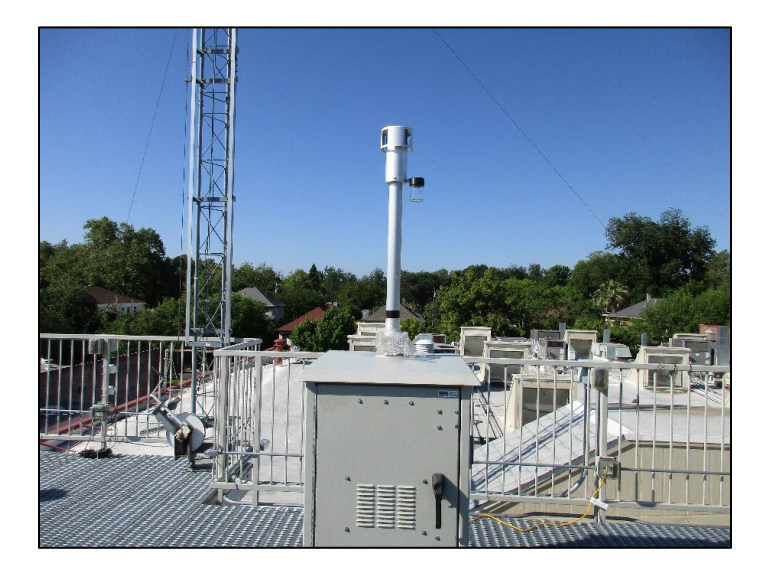

Figure AR-39. TAPI T640

- 2. Situate audit flow and temperature standards near the sampler inlet, avoiding placement in direct sunlight.
- 3. Confirm with the operator the sampler model in operation, T640 or T640X. The T640 samples for  $PM_{2.5}$ , while the T640X option samples for  $PM_{2.5}$  and  $PM_{10}$ .
- 4. Begin recording station and equipment information data on the TAPI T640 Audit Worksheet (Figure AR-40).

QMB SOP Appendix AR Version 1.0 Performance Audits for Continuous PM Monitors June 8, 2020 Page 48 of 57

|                                      |                 | VURKSHEET                     |                                               |                                   |
|--------------------------------------|-----------------|-------------------------------|-----------------------------------------------|-----------------------------------|
|                                      | TAPI T640 M     | ass Monitors                  |                                               |                                   |
| Site Name:                           |                 | Date:                         |                                               |                                   |
| Operator:                            | Aud             | it Flow Standard:             | TetraCal / Delta                              | Cal                               |
| Auditors:                            | Aud             | it Standard ID #:             |                                               |                                   |
|                                      |                 |                               |                                               |                                   |
| Sampler Inform                       | ation           | Per                           | iodic Performanc                              | e Checks                          |
|                                      |                 | Maintenance                   |                                               | c checks                          |
| Make/Model: TAPI T64                 | 0 / 640x option | Freq:                         | Flow                                          | Chk Freq:                         |
| S/N or ID# :                         |                 | Date                          | Monthly Verificat<br>Std ID #                 | ions<br>Cert Date                 |
| Calibration Date:                    |                 | T                             |                                               |                                   |
| Cal. Std. Model:                     | (1/ਆ)           |                               |                                               | (1/yr)                            |
| Calibration Std. ID #                |                 |                               |                                               |                                   |
| Cal Std Cart Data:                   |                 |                               |                                               |                                   |
| cal stu. Cert Date.                  | (LÁV)           |                               |                                               |                                   |
| Collocated: N/A / Primary            | / Secondary     |                               |                                               |                                   |
| Sampling: PM 10 / PM <sub>10-2</sub> | 3 / PM 2.5      |                               |                                               |                                   |
| Flow Rate Audit                      | Station         | * Dates should include six di | tinct months                                  |                                   |
| Sample:                              |                 | Clean opti                    | cal chamber and RH/T s<br>U filter (annually) | ensor (every 6 months)            |
| (640X option only) Bypass            | lpm lpm         | Leak Check w/                 | HEPA filter                                   | <ul> <li>quarterly, or</li> </ul> |
| 1 // // 11e                          | fipm lpm        |                               | (Zero Test)                                   | as needed                         |
| Pressure Audit Station               | Station         | PMT Check with                | SpanDust™                                     | monthly                           |
| PM2.5: # 10 mmHg as displayed        | converted       |                               |                                               |                                   |
| PMI0: n/s                            | Constinue       | Pump PMW Pe                   | erformance                                    | □ monthly<br>□ 35% - 80%          |
| Outside Temp:                        | Station         |                               |                                               | monthly                           |
| PN25:12'C                            | Ĭ Ĭ             | valve PMW Pe                  | errormance                                    | 35%-85%                           |
| PM10: n/s                            | •               |                               |                                               |                                   |
| Data recorded and verified by:       |                 |                               |                                               |                                   |
| California Air Resources Board       |                 |                               | MLD/QAS-TE                                    | i40 (Rev. 2-24-20)                |

Figure AR-40. T640 Audit Worksheet

- 5. Verify with the operator that the T640/T640X is offline or that the data recorder is placed in maintenance/audit mode.
- 6. <u>The check for leaks does **not** involve pulling a vacuum on the system.</u> <u>The inlet is never to be capped while the instrument pumps are</u> <u>running.</u>
- 7. Depending on the sampler model, remove the inlet or  $PM_{10}$  SSI head and fit a HEPA filter onto the Upper Inlet Tube. Ensure the tubing is not kinked.

|             |   | Dashboard        | -F 🌣              | i 11:02:07 AM       |
|-------------|---|------------------|-------------------|---------------------|
| Home        |   | 21.2 kPa ビ       | 20.0 deg C 🗠      | 1 min               |
| Dashboard   |   | Ambient Pressure | Box Temp          | Data Log Interval   |
| Alerts      |   | 5.000 LPM        | 30.0 deg C 🛛 🗠    | 40.00 deg C 🗠       |
|             |   | Sample Flow Setp | Heater Temp       | LED Temp            |
| Calibration | > | 25.0 deg C ビ     | -0.2 Ľ            | 2.04 LPM 🗠          |
| Utilities   | > | Outside Temp     | Peak Channel      | Sample Flow         |
| Setup       | > | 35.0 %           | 0.89 LPM          | 10 sec              |
|             |   | Sample RH        | T640x Bypass Flow | Aquisition Duration |
|             |   | <                | 1/2               |                     |
| <b>A</b>    |   | > Home           | Mode: SAI         | MPLE 🥥              |

8. Open the shelter panel to access the display panel (Figure AR-41).

Figure AR-41. TAPI T640 Display Panel

- 9. Observe the PM values on the home screen of the display. After approximately 10 minutes, the values should read 0.0 for each PM metric.
- 10. Regardless of where the readings stabilize, record these PM values on the audit worksheet. Once equilibrated to the ambient conditions, power on the audit flow standard.
- 11. Record the Audit pressure value from the audit flow standard onto the audit worksheet.

- 12. Confirm, with operator, the location of the sampler temperature probe and placement of the audit temperature standard probe for collocation.
- 13. Record the Audit temperature from the temperature standard onto the Audit Worksheet.
- 14. Record the Outside Temp and Ambient Pressure values from the sampler Dashboard page as the Station Temperature and Pressure onto the audit worksheet.

NOTE: Verify that the pressure reading on the sampler screen is in mmHg. If not, request the operator to change the pressure units displayed by the sampler to mmHg.

- 15. Gently remove the HEPA filter from the Upper Inlet Tube.
- 16. The flow audit depends on the sampler model in operation. Proceed to the applicable steps.
- 17.T640X flow audit:
  - i. Remove the Bypass Flow Tube (line) from the Aerosol Sampler Conditioner (ASC) sample tube and cap the Bypass Tube fitting with a Swagelok cap. See Figure AR-42 for component identification.

QMB SOP Appendix AR Version 1.0 Performance Audits for Continuous PM Monitors June 8, 2020 Page 51 of 57

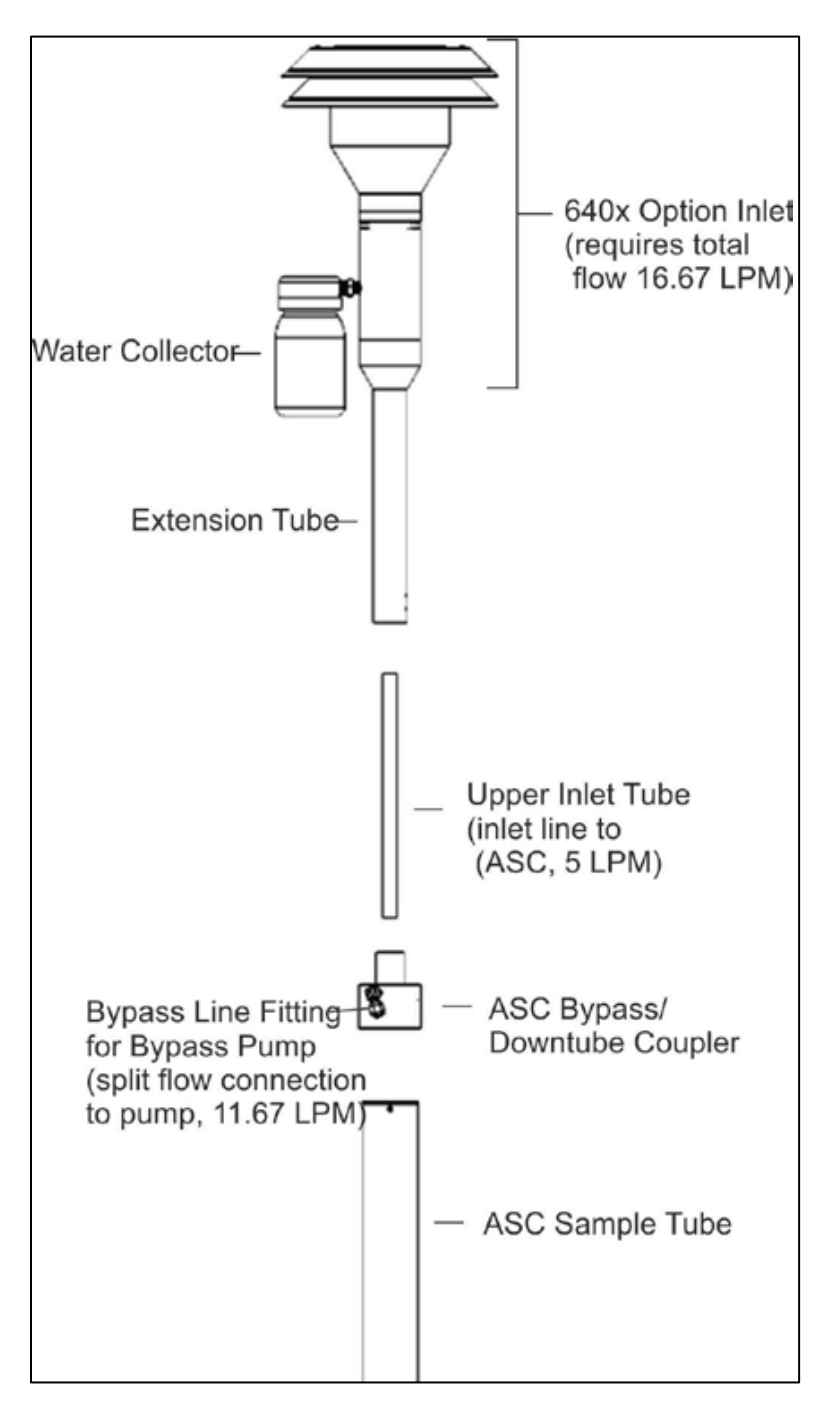

Figure AR-42 TAPI T640X Sample Inlet Configuration

ii. Connect the audit flow standard to the top of the Upper Inlet Tube. Wait at least one minute for the flow to re-stabilize.

- iii. Record audit flow standard measurement as the Sample Audit flow rate on the audit worksheet.
- iv. With the sampler running, request the operator to display the Calibration>Sample Flow Cal menu.
- v. Record the displayed Measured Flow value as the Sample Station flow rate on the audit worksheet.
- vi. Remove the audit flow standard from the Upper Inlet Tube.
- vii. Connect the audit flow standard device to the Bypass Flow Tube. Wait at least one minute for the flow to re-stabilize.
- viii. Record audit flow standard measurement as the Bypass Audit flow rate on the audit worksheet.
- ix. With the sampler running, request the operator to display the Calibration>Bypass Flow Cal menu.
- x. Record the displayed Measured Flow value as the Bypass Station flow rate on the audit worksheet.
- xi. Remove the audit flow standard from the Bypass Flow Tube.
- 18.T640 Flow Audit:
  - i. Connect the audit flow standard to the top of the Upper Inlet Tube. Wait at least one minute for the flow to re-stabilize.
  - ii. Record audit flow standard measurement as the Sample Audit flow rate on the audit worksheet.
- iii. With the sampler running, request the operator to display the Calibration>Sample Flow Cal menu.
- iv. Record the displayed Measured Flow value as the Sample Station flow rate on the audit worksheet.
- v. Remove the audit flow standard from the Upper Inlet Tube.
- 19. Return the sampler to the proper operational configuration.
- 20. Refer to Section AR.3.0 for Post Audit Procedures.

#### AR.3.0 POST-AUDIT PROCEDURES

#### AR.3.1 <u>COMPILING PRELIMINARY AUDIT RESULTS</u>

- 1. Review Audit Worksheet for completeness and accuracy, sign. Verify that all audit steps are complete.
- 2. Input data from the worksheet into AIS to generate preliminary results and report. The second auditor (if present) should review and verify that the worksheet and AIS entries match.
- 3. Exceedances of established audit criteria or deviation from operational standards may result in corrective action. See Section AR.3.2.

NOTE: It is highly recommended to repeat a procedure to confirm results that exceed audit criteria.

- 4. Inform the operator as soon as the sampler can be placed back online.
- 5. Notify the operator of preliminary audit results and necessary follow up actions.
- 6. Forward a copy of the preliminary report to the operator upon return from the field.

# AR.3.2 <u>AUDIT CRITERIA</u>

The following table (Table AR-2) provides the acceptable criteria for each audited parameter of the continuous PM samplers. Any identified exceedance requires corrective action.

Table AR-2. Control Limits

|          | TEOM                               | BAM                                                                                          | <b>TAPI 602</b>                      | TAPI 640/640x                        |
|----------|------------------------------------|----------------------------------------------------------------------------------------------|--------------------------------------|--------------------------------------|
|          |                                    |                                                                                              |                                      | T640 Sample Flow                     |
|          |                                    |                                                                                              |                                      | ± 4% from Flow<br>Audit Standard     |
| low Rate | PM25                               | PM2.5                                                                                        | PM <sub>2.5</sub>                    | ± 5% from Design<br>Flow (5.0 LPM)   |
|          | ± 4% from Flow                     | ± 4% from Flow ± 4% from Flow ± 4% from Flow<br>Audit Standard Audit Standard Audit Standard | ± 4% from Flow                       | <u>T640x</u>                         |
|          | Audit Standard                     |                                                                                              | Total Flow:                          |                                      |
|          | ± 5% from Design<br>Flow (3.0 LPM) | ± 5% from Design<br>Flow (16.67 LPM)                                                         | ± 5% from Design<br>Flow (16.67 LPM) | ± 4% from Flow<br>Audit Standard     |
| "        | PM <sub>10</sub>                   | PM <sub>10</sub>                                                                             | PM <sub>10</sub>                     | ± 5% from Design                     |
|          | ± 10% from Flow                    | 10% from Flow ± 10% from Flow ± 10% from I<br>udit Standard Audit Standard Audit Standa      | ± 10% from Flow                      | Flow (16.67 LPM)                     |
|          | Audit Standard                     |                                                                                              | Audit Standard                       | Bypass Flow:                         |
|          |                                    |                                                                                              |                                      | ± 4% from Flow<br>Audit Standard     |
|          |                                    |                                                                                              |                                      | ± 5% from Design<br>Flow (11.67 LPM) |

|                        | TEOM                                                                                                    | BAM                                                       | TAPI 602                                  | TAPI 640/640x |
|------------------------|----------------------------------------------------------------------------------------------------|-----------------------------------------------------------|-------------------------------------------|---------------|
| Leak check             | 1400<br>Main: ≤ 0.15 +<br>main flow NOV<br>(LPM)<br>Auxiliary: ≤ 0.60 +<br>auxiliary flow NOV<br>(LPM)<br>1405<br>Main: ≤ 0.15 LPM<br>Auxiliary: ≤ 0.60<br>LPM | <u>1020/1022</u><br>≤ 1.5 LPM<br><u>EBAM</u><br>≤ 1.0 LPM | ≤30 mL/ <del>(</del> min*kPa <del>)</del> | ≤0.2 µg/m³    |
| Temperature            | ± 2 °C from Audit Standard                                                                                                    |                                                           |                                           |               |
| Barometric<br>Pressure | ± 10 mmHg from Audit Standard                                                                                                    |                                                           |                                           |               |

# AR.3.3 AIR QUALITY DATA ACTION (AQDA) REQUEST

AQDA Requests are issued when the audit reveals that the station's analyzer(s) are not operating within federal critical criteria or CARB control limits. Refer to the SOP for Air Quality Data Action Requests (Volume V, Appendix AO) for guidance.

## AR.3.4 CORRECTIVE ACTION NOTIFICATION (CAN)

CANs are issued to document deficiencies that may potentially impact data quality, completeness, storage, or reporting. Refer to the SOP for Corrective Action Notifications (Volume V, Appendix AN) for guidance. QMB SOP Appendix AR Version 1.0 Performance Audits for Continuous PM Monitors June 8, 2020 Page 56 of 57

#### AR.4.0 <u>CHANGES FROM PREVIOUS SOP</u>

| Subject                                          | Revision 0 (2020)                                                                                                    |
|--------------------------------------------------|----------------------------------------------------------------------------------------------------|
| New or<br>Revised<br>Sections                    | <ul> <li>Replaces SOP <u>Performance Audit Procedures for</u><br/><u>Continuous PM10 Monitors</u> (Appendix V), issued<br/>December, 2009.</li> </ul> |
| Sections<br>Removed<br>(obsolete<br>information) | • N/A                                                                                                    |

#### AR.5.0 <u>REFERENCES</u>

- CARB Air Monitoring Quality Assurance Manual-Volume V: Audit Procedures for Air Quality Monitoring, "Appendix AN: Corrective Action Notification (CAN)", Revision 3 (October 2014): <u>https://ww3.arb.ca.gov/aaqm/qa/pqao/can/can\_sop.pdf</u>
- CARB Air Monitoring Quality Assurance Manual-Volume V: Audit Procedures for Air Quality Monitoring, "Appendix AO: Air Quality Data Action Request (AQDA)", Revision 1 (June 27, 2017): <u>https://www.arb.ca.gov/aaqm/qa/qa-manual/vol5/v5apxao.pdf</u>
- Met One Instruments BAM 1020 Particulate Monitor Operation Manual, BAM 1020-9800 REV U (2016): <u>https://metone.com/wp-content/uploads/2019/04/BAM-1020-</u> <u>9800-Manual-Rev-U.pdf</u>
- Met One Instruments BAM 1022 Particulate Monitor Operation Manual, BAM 1022-9805 REV B (2019): <u>https://metone.com/wp-content/uploads/2019/07/BAM-1022-</u> <u>9805-Rev-B.pdf</u>
- Met One Instruments E-BAM PLUS Particulate Monitor Operation Manual, E-BAM PLUS-9800 REV C (2016): <u>https://arb.ca.gov/airwebmanual/instrument\_manuals/Documen\_ts/EBAM-PLUS-9800\_Manual\_Rev\_C.pdf</u>

QMB SOP Appendix AR Version 1.0 Performance Audits for Continuous PM Monitors June 8, 2020 Page 57 of 57

Teledyne API Model 602 BETA Plus Particle Measurement System Operation Manual, 07318B DCN6410 (March 2012): <u>http://eservices.teledyne-api.com/manuals/07318B\_602.pdf</u>

Teledyne API Model T640 PM Mass Monitor User Manual, 08354 DCN7877 (June 2018): <u>http://www.teledyne-</u> <u>api.com/prod/Downloads/T640%20Manual%20-%2008354.pdf</u>

- Thermo Scientific TEOM® 1405 Ambient Particulate Monitor, 42-010976 Revision A.000 (Feb 2008): <u>http://tools.thermofisher.com/content/sfs/manuals/EPM-</u> <u>TEOM1405-Manual.pdf</u>
- Thermo Scientific TEOM® Series 1400a Ambient Particulate (PM-10) Monitor Operating Manual, 42-003347 Revision B (Sept 2008): <u>https://assets.thermofisher.com/TFS-Assets/LSG/manuals/EPM-manual-TEOM1400ab.pdf</u>
- U.S. EPA Quality Assurance Handbook for Air Pollution Measurement Systems: "Volume II: Ambient Air Quality Monitoring Program" EPA-454/B-17-001, (March 2017): <u>https://www3.epa.gov/ttn/amtic/files/ambient/pm25/qa/Final%</u> 20Handbook%20Document%201\_17.pdf